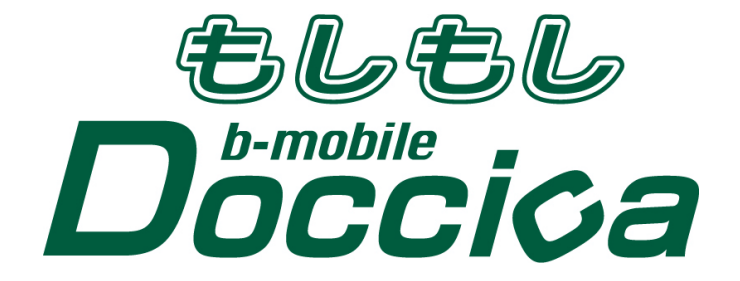

# Windows 版 bアクセス使用説明書

| bアクセスについて                    | 1  |
|------------------------------|----|
| bアクセスご利用にあたって                | 1  |
| 動作環境                         | 1  |
| 開通手続き                        | 2  |
| bアクセス画面構成・使い方                | 3  |
| モバイルインターネットを利用する             | 4  |
| bアクセスを起動する                   |    |
| モバイル IP-Phone をご利用になる前に      | 5  |
| モバイル IP-Phone を利用する          | 7  |
| モバイル IP-Phone メイン画面の各部名称・使い方 | 7  |
| モバイル IP-Phone メイン画面の各部詳細説明   |    |
| 電話帳・発着信履歴の使い方                | 9  |
| 電話帳を登録・追加する                  |    |
| 電話帳の登録者情報を編集する               |    |
| 電話帳の登録者情報を削除する               |    |
| 発着信の履歴を管理する                  |    |
| 設定の使い方                       | 18 |
| 着信転送設定について                   |    |
| オーディオ設定について                  |    |
| 電話機能                         | 21 |
| 発信してみよう(電話番号キーパッドでの発信)       |    |
| 発信してみよう(メイン画面の発着信履歴からの発信)    |    |
| 発信してみよう(電話帳からの発信)            |    |
| 着信(応答)の方法                    |    |
| その他機能                        | 34 |
| マイク ON・OFF                   |    |
| 転送 ON•OFF                    |    |

| 発着信履歴から電話帳に登録する |    |
|-----------------|----|
| 着信音を変更・追加する     |    |
| ピックアップダイヤル機能    |    |
| ダイレクトチャージについて   |    |
| 初回接続/再登録        |    |
| 2 回目以降の接続       |    |
| bアクセス詳細設定について   | 49 |
| ステータスタブ         | 49 |
| WiFi タブ         | 50 |
| アクセスポイントタブ      |    |
| bスポットタブ         |    |
| サポートタブ          | 52 |
| お問い合わせ          |    |
| FAQ             |    |
| 設定タブ            | 54 |
| 利用設定            |    |
| 初期設定            |    |
| その他(キャッシュについて)  |    |
| キャッシュとは         |    |
| キャッシュの削除        |    |
| お問い合わせ          |    |

## bアクセスについて

モバイル・インターネットがはじめての人でも面倒な設定をする必要もなく、簡単にインターネット ヘアクセスすることができます。操作はとてもシンプルで接続も切断もひとつのボタンを押すだけ です。「bアクセス」がモバイルインターネットの入り口となります。

bアクセスのご利用にあたって

・本ソフトウェアは、本ソフトウェアに付属の使用許諾契約のもとでのみ使用することができます。 本ソフトウェアは、本ソフトウェアの定める動作環境でご使用ください。ご利用のコンピュータのシ ステム構成等によっては正常に動作しない場合があります。

・本マニュアルに記載の画像は、実際に表示されるものと異なることがあります。本ソフトウェアの
 仕様およびマニュアルに記載されている内容は、将来予告なしに変更することがあります。

・本ソフトウェアの一部または全部を無断で複製、販売、譲渡、またはネットワークにより提供する ことを禁止します。本ソフトウェアを改変すること、または本ソフトウェアの機能等に変更を加える ことを目的としたプログラムを作成、使用、譲渡、貸出またはネットワークにより提供することを禁 止します。本ソフトウェアをリバースエンジニアリング、逆コンパイルまたは逆アセンブルすること を禁止します。

・本ソフトウェアを使用したことにより損害が生じた場合でも、社会通念上、日本通信株式会社の 行為に起因して通常発生すると認められる損害(通常損害)を超える損害については、日本通信 株式会社は責任を負わないものとします。あらかじめご了承ください。

# 動作環境

オペレーティングシステム Windows 7/Vista/XP SP2 以降 ブラウザ Internet Explorer 6 / 7 / 8

# 開通手続き

モバイルインターネットをご利用になるには、簡単な開通手続きが必要です。 開通手続きはお持ちの携帯電話・PHS から開通手続きダイヤルに電話をかけて、パッケージに 印字されている番号を入力するだけの簡単方式。契約のわずらわしさはなく、お店で買ってきてす ぐにご利用いただけます。

「bモバイル開通手続き専用ダイヤル」に携帯電話、もしくは PHS から電話します。 <24 時間対応開通手続き専用ダイヤル>

# 186-0120-915-886

または、186-03-5677-1237

音声ガイダンスにしたがって b モバイル Doccica 端末番号(電話番号)を入力します。

以上で開通手続きは完了です。 本製品を利用開始するためには開通手続き完了後、約5分間お待ちください。

※携帯電話・PHS をお持ちでない方は、お手数ですが、bモバイル・ヘルプデスクまでお問い合わせください。
 b モバイル・ヘルプデスク:03-5767-9111(平日 9:00-18:00)

# bアクセス画面構成・使い方

| 2.3 | 3Gボタン 1. M<br>D & アクセス<br>Mobile<br>接続できます う | Aobile IP-phoneボタン<br>3. WiFi ボタン<br>8. ×ボタン<br>8. ×ボタン<br><b>8.</b> ×ボタン<br><b>9</b><br><b>1</b><br><b>1</b><br><b>1</b><br><b>1</b><br><b>1</b><br><b>1</b><br><b>1</b><br><b>1</b> |
|-----|----------------------------------------------|----------------------------------------------------------------------------------------------------|
|     | 6. 接続状況表示                                    | 、 7. 残り時間表示 5. charge ボタン                                                                                                    |
| No  | 名称                                           | 機能•說田                                                                                                    |
| 1   | Mobile IP-phone ボタン                          | <u>Mobile IP-phone</u><br>モバイル IP-phone を起動します。                                                                                                    |
| 2   | 3G ボタン                                       | <b>36</b><br>待機状態です。ボタンをクリックすると接続します。                                                                                                    |
|     |                                              | 接続状態です。ボタンをクリックすると切断します。                                                                                                    |
|     |                                              | 36<br>サービスエリア圏外です。ボタンをクリックすることはできません。                                                                                                    |
| 3   | WiFiボタン                                      | ₩ <i>IF1</i> 待機状態です。ボタンをクリックすると接続します。                                                                                                    |
|     |                                              | <b></b>                                                                                                    |
|     |                                              | WiFi 無線 LAN 通信機器が認識されていない、または利用できる無線 LAN アクセスポイントがない状態です。ボタンをクリックする<br>ことはできません。                                                                                                    |
| 4   | setting ボタン                                  | setting<br>詳細設定を行うための設定ウィンドウを表示します。                                                                                                    |
| 5   | charge ボタン                                   | ユビキタス専用線™を利用したダイレクトチャージで、簡単に通信時間・有効期<br>間をチャージできます。                                                                                                    |
|     |                                              | charge<br>ボタンをクリックするとチャージ画面に接続します。                                                                                                    |
|     |                                              | を行ったのです。ボタンをクリックすると切断します。                                                                                                    |
| 6   | 接続状況表示                                       | 現在の接続状況を表示します。<br>    現しの通信時間をまっします                                                                                                    |
| 8   | メボタン                                         | レスクロションには「中国さなかします。<br>bアクセス終了(切断)する際にクリックします。                                                                                                    |

モバイルインターネットを利用する

ご希望の接続方法に応じて「3G」ボタン、あるいは「WiFi」ボタンをクリックしてインターネットをお 楽しみいただけます。

bアクセスを起動する

手順

1、デスクトップ上のbアクセスアイコンをダブルクリックします。

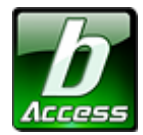

※デスクトップ上に表示されない場合には、[スタート]-[すべてのプログラム]-[b-Access]フォルダの中にあるbアクセスアイコンから起動します。

2、bアクセスを起動すると自動的にインターネットに接続し、bアクセスの初期設定を行ないます。

bアクセスの初期設定を行なっています。

※開通手続き後、最初に初期設定を行なった時点より有効期限は消費されます。

# モバイル IP-Phone をご利用になる前に

モバイル IP-Phone をご利用になるには、「もしもし開通手続き」が必要です。

モバイル IP-Phone の申し込みをすれば、国内の一般電話や携帯電話、海外との通話に使える あなただけの 050 電話番号を取得することができます。

1、インターネットに接続します。

※bアクセス以外のインターネット接続でもお申し込みいただけます。

2、インターネットに接続したことを確認したら、bアクセスの Mobile IP-phone ボタンをクリックします。

| <b>b</b> bアクセス |              | _ | ×           |
|----------------|--------------|---|-------------|
| Mob            | ile IP-phone |   | setting     |
| 36             | WiFi         |   | charge      |
| 接続できます         | 残り時間 *** 分   |   | ŧlŧlDoccica |

3、「もしもし開通手続き」画面が開きます。必要事項をご入力ください。

| elelDoccica                                                                                                    |  |
|----------------------------------------------------------------------------------------------------|--|
|                                                                                                    |  |
| 「もしもしDoccica」のご利用までは、たったの2ステップで完了いたします。<br>まずは、本ページのもしもし開通手続きフォームから必要事項を入力してください。<br>To receive your MoshiMoshi Doccica Activation Password,                                                                                                   |  |
| please fill in all required fields of the below User Information form.<br>If there is a problem with your browser displaying this page, please download the appropriate fonts.<br>Step1<br>もしもし開通手続きフォームを入力<br>して内容を確認後、送信します<br>「受付のご連絡」メール受信 |  |
| <ul> <li>ちしもし開通手続きフォーム</li> <li>お名前(姓と名の間にスペースを入力してください) / Name *必須</li> <li>▲ 必須項目です</li> <li>メールアドレス(半角のみ) / E-mail *必須</li> <li>▲ 必須項目です</li> </ul>                                                                                         |  |
| メールアドレス(確認用) / Confirm E-mail *必須<br>◆ 必須項目です<br>生年月日 / Birth Date *必須<br>                                                                                                    |  |

4、しばらくすると、「もしもし開通手続き」フォームでご登録いただいたメールアドレスに、もしもしド ッチーカのアクティベーションコードが送信されます。

※アクティベーションコードが届かない場合、迷惑フォルダなどに振り分けられていないかご確認ください。

5、アクティベーションコード到着後、再度bアクセスの Mobile IP-phone ボタンをクリックすると アクティベーションコード入力画面が表示されます。

6、お客様のアクティベーションコードを入力します。

以上で申し込みは完了です。

## モバイル IP-Phone を利用する

## モバイル IP-Phone をご利用になる前に

ご利用の前に、簡単な本人確認手続きを行う必要があります。本人確認の方法については、本書 5ページ「モバイル IP-Phone をご利用になる前に」をご参照ください。

モバイル IP-Phone メイン画面の各部名称・使い方

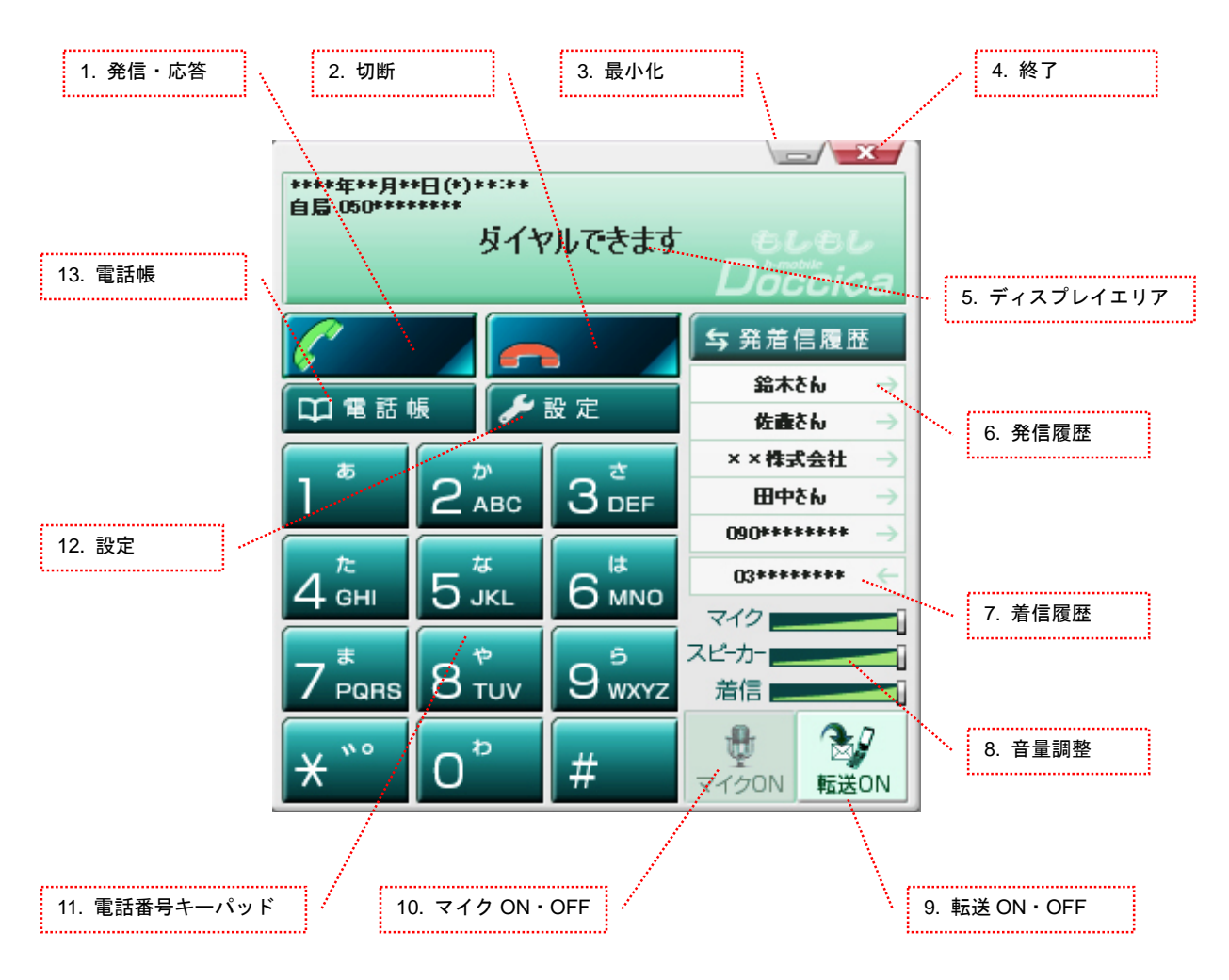

| No | 名称         | 機能·説明                                       |
|----|------------|---------------------------------------------|
| 1  | 発信·応答      | 発信先番号入力後、ダイヤル発信する際にクリックします。                 |
|    |            | また、着信時には当該ボタンをクリックすることで、着信応答・通話開始します。       |
| 2  | 切断         | 通話を終了(切断)する際にクリックします。                       |
| 3  | 最小化        | モバイル IP-Phone のメイン画面を最小化します。再度表示する場合は、タスク   |
|    |            | トレイ内のアイコンをクリックします。                          |
| 4  | 終了         | モバイル IP-Phone を終了します。                       |
| 5  | ディスプレイエリア  | 日時や自分の電話番号、発着信状態などのメッセージを表示します。ワンタッ         |
|    |            | チダイヤルの番号登録や編集を行います。                         |
| 6  | 発信履歴       | 発信履歴を表示します。                                 |
|    |            | 表示されている名前ををクリックすると、自動発信します。                 |
| 7  | 着信履歴       | 着信履歴を表示します。                                 |
|    |            | 表示されている名前ををクリックすると、自動発信します。                 |
| 8  | 音量調整       | 各音量の調整を行います。                                |
|    |            | マイク:送話音量を調整します。                             |
|    |            | スピーカ:受話音量を調整します。                            |
|    |            | 着信音:着信時の着信音量を調整します。                         |
| 9  | 転送 ON•OFF  | 着信転送機能を ON・OFF にします。ON にした場合は、モバイル IP-Phone |
|    |            | への着信時に、予め設定した着信時の動作を行います。                   |
| 10 | マイク ON・OFF | 通話時にモバイル IP-Phone からの送話音量をオフにします。ミュート中、通話   |
|    |            | 相手先は無音となります。モバイル IP-Phone 側は通話相手先からの音声が聞    |
|    |            | こえます。                                       |
| 11 | 電話番号キーパッド  | 発信時のダイヤル操作を行います。                            |
|    |            | コンピュータのキーボードでもダイヤル操作ができます。                  |
| 12 | 設定         | 着信時の動作やオーディオ設定をします。                         |
| 13 | 電話帳        | 電話帳・発着信履歴のサブ画面を表示します。                       |

## モバイル IP-Phone メイン画面の各部詳細説明

電話帳・発着信履歴の使い方

モバイル IP-Phone の電話帳ボタンをクリックすると電話帳トップ画面が表示されます。

|              | L<br>L<br>・発着  | 信履四           | Ē              |      |                |              |        |     |        |   |             | ×            |
|--------------|----------------|---------------|----------------|------|----------------|--------------|--------|-----|--------|---|-------------|--------------|
| 電話操作         | ( <u>A</u> ) 1 | <b>Di</b> ă M | 管理( <u>B</u> ) | 履歴管  | [理( <u>日</u> ) | ******       | ****** |     | ****** |   | *****       | ************ |
| 電話           | 钅帳             |               | 発着信履           | 夏歴 📄 |                |              |        |     |        |   |             |              |
| 全部           | あ              | か             | ð              | た    | な              | (t           | ŧ      | 10  | 6      | わ | 英数・その他      |              |
| 種類           | 名前             |               |                |      |                | 振り仮          | 洺      |     |        |   | 電話番号        |              |
| X            | ∞株式            | 法会社           | t              |      |                | xx፟፟፟፝፝፝፝፝፝፝ | しきがし   | ነしኈ |        |   | 045 ******* |              |
|              | 左藤さ            | ю             |                |      |                | さとうさ         | 6      |     |        |   | 050 ******* |              |
|              | 日中さ            | ю             |                |      |                | たなかる         | ξњ     |     |        |   | 03******    |              |
| <b>₽</b> " ≩ | 合木さ            | ю             |                |      |                | すずきさ         | žњ     |     |        |   | 090*******  |              |
|              |                |               |                |      |                |              |        |     |        |   |             |              |
|              |                |               |                |      |                |              |        |     |        |   |             |              |
|              |                |               |                |      |                |              |        |     |        |   |             |              |
|              |                |               |                |      |                |              |        |     |        |   |             |              |
| 検索:          |                |               |                |      |                |              |        |     | 🔽 名前   |   | ☑ 電話番号      | ☑ 振り仮名       |

<sup>(</sup>C) Copyright 2010 Japan Communications Inc. All rights reserved.

電話帳を登録・追加する

## 手順

1、電話帳ボタンをクリックします。

| ① 電話帳・発着信履歴              |            |            |  |  |  |
|--------------------------|------------|------------|--|--|--|
| 電話操作(A) 電話帳管理(B) 履歴管理(H) |            |            |  |  |  |
| 電話帳 発着信履歴                |            |            |  |  |  |
| 全部 あ か さ た な             | はまやらわ      | 英数・その他     |  |  |  |
| 種類 名前                    | 振り仮名       | 電話番号       |  |  |  |
| ▲ xx株式会社                 | xxかぶしきがいしゃ | 045 ****** |  |  |  |
| 佐藤さん                     | さとうさん      | 050 ****** |  |  |  |
| 田中さん     田中さん     日      | たなかさん      | 03****     |  |  |  |
| 🎤 鈴木さん                   | すずきさん      | 090*****   |  |  |  |
|                          |            |            |  |  |  |
|                          |            |            |  |  |  |
|                          |            |            |  |  |  |
|                          |            |            |  |  |  |
| 検索:                      | ☑名前        | ☑ 電話番号     |  |  |  |

2、電話帳管理→追加を選択します。

| 重話帳・発着信履歴                                                                                                    |           |                 |  |  |  |
|----------------------------------------------------------------------------------------------------|-----------|-----------------|--|--|--|
| 電話操作(A) 電話帳管理(B) 履歴管理(                                                                                                    | <u>H)</u> |                 |  |  |  |
| <b>電話帳</b> 追加(A)                                                                                                    |           |                 |  |  |  |
| 全部 あ 編集(E)                                                                                                    | は ま や ら わ | 英数・その他          |  |  |  |
| 種類 名前 削除(D)                                                                                                    | 振り仮名      | 電話番号            |  |  |  |
| インポート(I)<br>エクスポート(F)                                                                                                    | ×かぶしきがいしゃ | 045 *****       |  |  |  |
|                                                                                                    | さとうさん     | 050 ******      |  |  |  |
| 田中さん     田中さん     日本     日本 | たなかさん     | 03*****         |  |  |  |
| 🍠 鈴木さん                                                                                                    | すずきさん     | 090******       |  |  |  |
|                                                                                                    |           |                 |  |  |  |
|                                                                                                    |           |                 |  |  |  |
|                                                                                                    |           |                 |  |  |  |
|                                                                                                    |           |                 |  |  |  |
| 検索:                                                                                                    | ☑名前       | ☑ 電話番号   ☑ 振り仮名 |  |  |  |

3、名前、電話番号、ふりがなをすべて入力し、IP 電話・一般電話・携帯電話・ビジネスを選択して ください。空欄箇所がある場合には登録が完了しませんので、すべての項目を入力・選択してくだ さい。

| i | 追加・編集  |           |               |          | <b>-X</b> |
|---|--------|-----------|---------------|----------|-----------|
|   | 名前     | ∞#未式会社    | 電話番号          | 045      |           |
|   | ふりがな   | ∞かぶしきがいしゃ |               |          |           |
|   | © IP電話 | ち 💿 一般電話  | 🔘 携帯電訊        | 🗄 💿 ೮೮೩ನ |           |
|   |        | ОК        | <b>*</b> #>>t | 2/1      |           |

4、「OK」ボタンをクリックすると登録が完了します。

電話帳の登録者情報を編集する

## 手順

1、電話帳ボタンをクリックします。

| ① 電話帳・発着信履歴              |            |           |  |  |  |
|--------------------------|------------|-----------|--|--|--|
| 電話操作(A) 電話帳管理(B) 履歴管理(H) |            |           |  |  |  |
| 電話帳 発着信履歴                |            |           |  |  |  |
| 全部 あ か さ た な             | はまやらわ      | 英数・その他    |  |  |  |
| 種類 名前                    | 振り仮名       | 電話番号      |  |  |  |
| ▲ xx株式会社                 | xxかぶしきがいしゃ | 045 ***** |  |  |  |
| 佐藤さん                     | さとうさん      | 050 ***** |  |  |  |
| 田中さん     田中さん     日      | たなかさん      | 03****    |  |  |  |
| 🎤 鈴木さん                   | すずきさん      | 090*****  |  |  |  |
|                          |            |           |  |  |  |
|                          |            |           |  |  |  |
|                          |            |           |  |  |  |
|                          |            |           |  |  |  |
| 検索: [                    | ☑名前        | ☑ 電話番号    |  |  |  |

#### 2、編集したい登録者情報を選択します。

| 電話操作(A) 電話帳管理(B) 履歴管理 | 里( <u>⊢</u> ) |            |  |  |  |
|-----------------------|---------------|------------|--|--|--|
| 電話帳 発着信履歴             |               |            |  |  |  |
| 全部 あ か さ た            | な は ま や ら れ   | ) 英数・その他   |  |  |  |
| 種類名前                  | 振り仮名          | 電話番号       |  |  |  |
| N ××株式会社              | ××かぶしきがいしゃ    | 045 *****  |  |  |  |
| 佐藤さん                  | さとうさん         | 050 ****** |  |  |  |
| 田中さん                  | たなかさん         | 03******   |  |  |  |
| 🍠 鈴木さん                | すずきさん         | 090 ****** |  |  |  |
|                       |               |            |  |  |  |
|                       |               |            |  |  |  |
|                       |               |            |  |  |  |
|                       |               |            |  |  |  |
| 検索:                   | ☑名前           | ☑ 電話番号     |  |  |  |

3、電話帳管理→編集を選択します。

| 電話操作(A) 電話帳管理(B) 履歴管理(H                                                                                                    | )         |            |  |  |  |  |
|----------------------------------------------------------------------------------------------------|-----------|------------|--|--|--|--|
| 電話帳 追加(A)                                                                                                    |           |            |  |  |  |  |
| 全部 あ 編集(E)                                                                                                    | はまやらわ     | 英数・その他     |  |  |  |  |
| 種類 名前 削除(D)                                                                                                    | 振り仮名      | 電話番号       |  |  |  |  |
| インポート(I)<br>エクスポート(F)                                                                                                    | ×かぶしきがいしゃ | 045 ****** |  |  |  |  |
|                                                                                                    | さとうさん     | 050 ****** |  |  |  |  |
| 田中さん     田中さん     日本     日本 | たなかさん     | 03*****    |  |  |  |  |
| 🥜 鈴木さん                                                                                                    | すずきさん     | 090*****   |  |  |  |  |
|                                                                                                    |           |            |  |  |  |  |
|                                                                                                    |           |            |  |  |  |  |
|                                                                                                    |           |            |  |  |  |  |
|                                                                                                    |           |            |  |  |  |  |
| 検索:                                                                                                    | ☑名前       | ☑ 電話番号     |  |  |  |  |

4、編集したい項目を直接編集します。

| 追加・編集  |               |               |        | × |
|--------|---------------|---------------|--------|---|
| 名前     | ≫株式会社         | 電話番号          | 045    |   |
| ふりがな   | ∞¢ກລັບອກັເນບ∗ |               |        |   |
| © IP電話 | 舌 💿 一般電話      | 🔘 携帯電話        | 💿 ೮೮ネス |   |
|        | ОК            | <b>*</b> #>2t | 216    |   |

電話帳の登録者情報を削除する

## 手順

1、電話帳ボタンをクリックします。

| ・ 電話帳・発着信履歴                                                                                                    |            | <b>—</b> × |
|----------------------------------------------------------------------------------------------------|------------|------------|
| 電話操作(A) 電話帳管理(B) 履歴管理(H)                                                                                                    |            |            |
| 電話帳 発着信履歴                                                                                                    |            |            |
| 全部 あ か さ た な                                                                                                    | はまやらわ      | 英数・その他     |
| 種類名前                                                                                                    | 振り仮名       | 電話番号       |
| ▲ ※株式会社                                                                                                    | xxかぶしきがいしゃ | 045 *****  |
| 佐藤さん                                                                                                    | さとうさん      | 050 *****  |
| 田中さん     田中さん     日本     日本 | たなかさん      | 03*****    |
| 🎤 鈴木さん                                                                                                    | すずきさん      | 090*****   |
|                                                                                                    |            |            |
|                                                                                                    |            |            |
|                                                                                                    |            |            |
|                                                                                                    |            |            |
| 検索:                                                                                                    | ☑名前        | ☑ 電話番号     |

2、削除したい登録者情報を選択します。

| 🛄 電話帳·発着信履歴              |            |           |
|--------------------------|------------|-----------|
| 電話操作(A) 電話帳管理(B) 履歴管理(H) |            |           |
| 電話帳 発着信履歴                |            |           |
| 全部 あ か さ た な             | はまやらわ      | 英数・その他    |
| 種類 名前                    | 振り仮名       | 電話番号      |
| 🚺 ××株式会社                 | ××かぶしきがいしゃ | 045 ***** |
| 佐藤さん                     | さとうさん      | 050 ***** |
| 田中さん                     | たなかさん      | 03******  |
| 🍠 鈴木さん                   | すずきさん      | 090 ***** |
|                          |            |           |
|                          |            |           |
|                          |            |           |
|                          |            |           |
| 検索:                      | ☑名前        | ☑ 電話番号    |

3、電話帳管理→削除を選択します。

※削除した登録者情報は復元できませんので慎重に行ってください。

| ■ 電話帳・発着信履歴              |           |     |             |        |  |  |
|--------------------------|-----------|-----|-------------|--------|--|--|
| 電話操作(A) 電話帳管理(B) 履歴管理(H) | )         |     |             |        |  |  |
| <b>電話帳</b> 追加(A)         |           |     |             |        |  |  |
| 全部 あ 編集(E)               | はまや       | らわ  | 英数・その他      |        |  |  |
| 種類 名前 削除(D)              | 振り仮名      |     | 電話番号        |        |  |  |
| インポート(I)<br>エクスポート(F)    | ×かぶしきがいしゃ |     | 045 ******  |        |  |  |
| 佐藤さわ                     | さとうさん     |     | 050 ******* |        |  |  |
| 団中さん                     | たなかさん     |     | 03*****     |        |  |  |
| 🍠 鈴木さん                   | すずきさん     |     | 090*******  |        |  |  |
|                          |           |     |             |        |  |  |
|                          |           |     |             |        |  |  |
|                          |           |     |             |        |  |  |
|                          |           |     |             |        |  |  |
| 検索:                      |           | ☑名前 | ☑ 電話番号      | ☑ 振り仮名 |  |  |

## 発着信の履歴を管理する

モバイル IP-Phone の履歴管理を使えば、発信や着信の確認、発着信履歴の削除や、表示内の 任意の履歴を選択して、当該番号への発信を操作することができます。

発着信ボタンをクリックします。

| <u>0</u> 1 | 舌帳・発           | 着信履 | 歴               |       |                |      |       |     |      |       |             | <b>×</b> |
|------------|----------------|-----|-----------------|-------|----------------|------|-------|-----|------|-------|-------------|----------|
| 電話換        | 紀乍( <u>A</u> ) | 電話林 | 長管理( <u>B</u> ) | ) 履歴1 | 管理( <u>H</u> ) |      |       |     |      | ***** | *********** |          |
| 1          | 話帳             |     | 発着信             | 履歴    |                |      |       |     |      |       |             |          |
| 全部         | あ              | か   | ð               | た     | な              | (t   | ŧ     | や   | 6    | わ     | 英数・その他      |          |
| 種類         | 名前             |     |                 |       |                | 振り(  | 反名    |     |      |       | 電話番号        |          |
|            | ∞株             | 式会  | 社               |       |                | хх办ぶ | にしきがい | ነሁቅ |      |       | 045 ******* |          |
| <b>GIP</b> | 佐藤             | čh  |                 |       |                | さとうさ | 6     |     |      |       | 050 ******* |          |
|            | 田中             | čh  |                 |       |                | たなか  | さん    |     |      |       | 03******    |          |
| لالكحي     | 鈴木             | さん  |                 |       |                | すずき  | さん    |     |      |       | 090*******  |          |
|            |                |     |                 |       |                |      |       |     |      |       |             |          |
|            |                |     |                 |       |                |      |       |     |      |       |             |          |
|            |                |     |                 |       |                |      |       |     |      |       |             |          |
|            |                |     |                 |       |                |      |       |     |      |       |             |          |
| 検索:        |                |     |                 |       |                |      |       |     | ☑ 名前 | Ī     | ☑ 電話番号      | ☑ 振り仮名   |

|     | 「帳・発着信履歴                                         |                     |
|-----|--------------------------------------------------|---------------------|
| 電話操 | 作( <u>A</u> ) 電話帳管理( <u>B</u> ) 履歴管理( <u>H</u> ) |                     |
| T   | 話帳 発着信履歴                                         |                     |
| 全部  | 著信 発信                                            |                     |
| 種類  | 名前・電話番号                                          | 日付                  |
| 6   | 0101****                                         | **/**/**** **:**:** |
| 6   | 田中さん                                             | **/**/**** **:**    |
| 6   | 03*****                                          | **/**/**** **:**    |
| 6   | ××株式会社                                           | **/**/**** **:**:** |
| 6   | 鈴木さん                                             | **/**/**** **:**    |
| 6   | 090++++++                                        | **/**/**** **:**    |
|     |                                                  |                     |
|     |                                                  |                     |
| 検索: |                                                  |                     |

[全部]タブ

すべての発着信の履歴が表示されます。 [着信]タブ 着信をした履歴が表示されます。

[発信]タブ

発信した履歴が表示されます。

設定の使い方

モバイル IP-Phone の設定ボタンをクリックすると設定画面が表示されます。

#### 着信転送設定について

転送機能を利用すれば、事前に設定しておいた着信時の動作を行います。

| 🗞 設定               |                     |
|--------------------|---------------------|
| 着信転送設定 オーディオ設定     |                     |
| <br>  着信時の動作       |                     |
|                    | 電話番号                |
| ◎ 10 秒間電話に出られないとき  | (ご転送します             |
| 電話番号               |                     |
| ◎ かかってきた電話すべてを     | に転送します              |
|                    | メールアドレス             |
| ● 10 秒間電話に出られないときは | こ録音メッセージを 宛に送ります    |
|                    |                     |
|                    |                     |
|                    |                     |
|                    |                     |
|                    |                     |
|                    | bDialer Ver.2.1.0.2 |
|                    | OK キャンセル            |

#### モバイル IP-Phone の転送タイプは以下の3つの方法があります。

・指定した時間内に電話に出られなかった場合、指定した電話番号に転送します

・着信したすべての電話を指定した電話番号に転送します

・指定した時間内に電話に出られなかった場合、メッセージを録音して指定したメールアドレスに 転送します

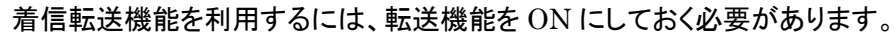

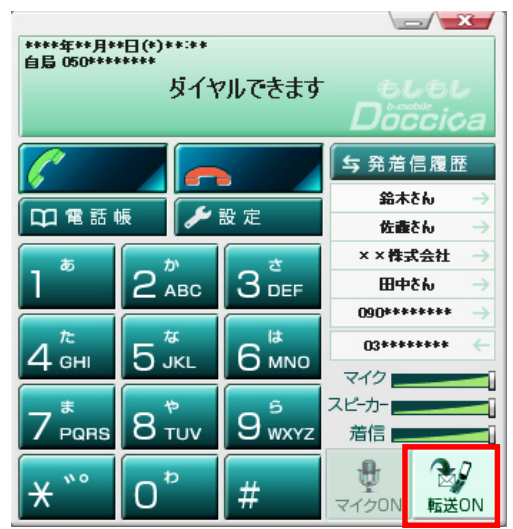

オーディオ設定について

各種オーディオ設定を変更することができます。

| 🏷 設定           |                                               |
|----------------|-----------------------------------------------|
| 着信転送設定 オーディオ設定 |                                               |
| オーディオデバイスを     | 選んでください                                       |
| スピーカー          | System Default                                |
| マイク            | System Default 👻                              |
| 着信音            | System Default 👻                              |
| 若信音のファイル       | C:¥Program Files¥b-Access¥IPPhone¥Calling.wav |
| USB機器          | OFF 🔹                                         |
|                |                                               |
|                |                                               |
|                |                                               |
|                |                                               |
|                |                                               |
|                |                                               |
|                |                                               |
|                |                                               |
|                | OK キャンセル                                      |

| No | 設定       | 説明                                                |
|----|----------|---------------------------------------------------|
| 1  | スピーカー    | 通話時の相手の音声を聞くサウンドデバイスを指定します。System Default が設定されて  |
|    |          | いる場合は、OS の規定のサウンドデバイスが利用されます。                     |
| 2  | マイク      | 通話時のマイクデバイスを指定します。System Default が設定されている場合は、OS の |
|    |          | 規定のサウンドデバイスが利用されます。                               |
| 3  | 着信音      | 着信音を再生するサウンドデバイスを指定します。System Default が設定されている場合  |
|    |          | は、OS の規定のサウンドデバイスが利用されます。                         |
| 4  | 着信音のファイル | 着信時に利用する規定の呼出し音を選択します。利用できる着信音ファイルは Wave 形式       |
|    |          | となります。                                            |
| 5  | USB 機器   | 外付けのハンドセットデバイスを利用する場合は、ドロップダウンリストから利用する製品を        |
|    |          | 選択します。予めハンドセットデバイスのセットアップが完了している必要があります。          |

#### 電話機能

発信してみよう(電話番号キーパッドでの発信)

モバイル IP-Phone メイン画面のキーパッドの数字をクリックすることによって発信先をダイヤルし、 発信します。

手順

1、デスクトップ上のbアクセスアイコンをダブルクリックします。

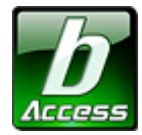

※デスクトップ上に表示されない場合には、[スタート]-[すべてのプログラム]-[b-Access]フォルダの中にある bアクセスアイコンから起動します。

#### 2、インターネットに接続します。

※bアクセス以外のインターネット接続でもご利用いただけます。

#### 3、Mobile IP-phone ボタンをクリックします。

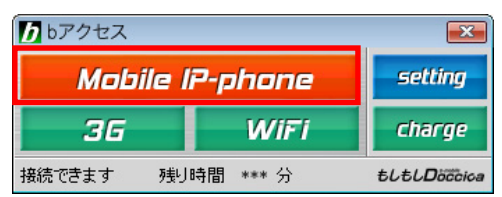

4、モバイル IP-Phone メイン画面が表示されます。

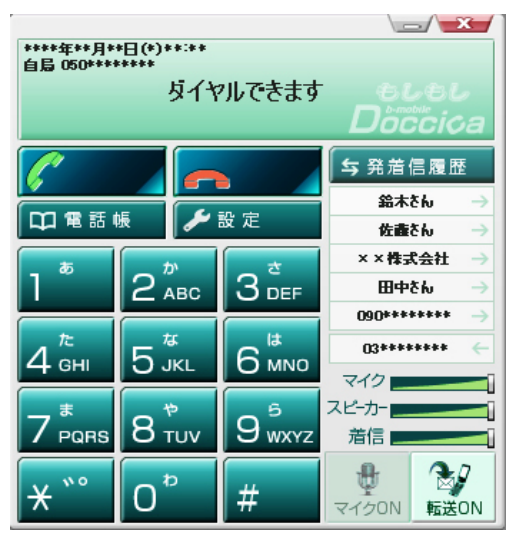

5、キーパッドをマウスでクリックし、番号を入力します。もしくは、キーボードのテンキーで番号を 入力することも可能です。

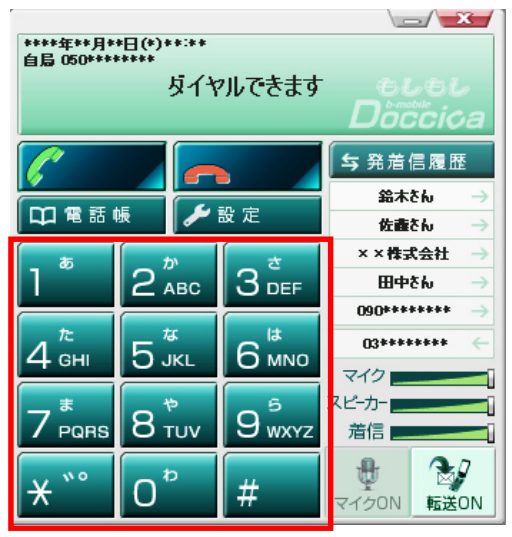

6、入力した発信先番号を確認し、「発信」ボタンをクリックします。

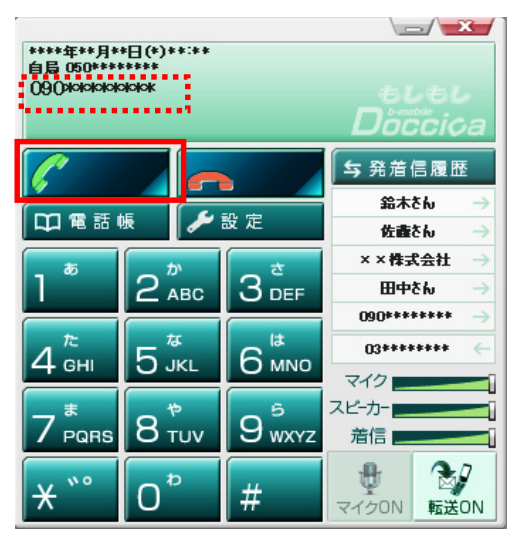

7、ディスプレイエリアに呼び出し中のメッセージが表示されます。

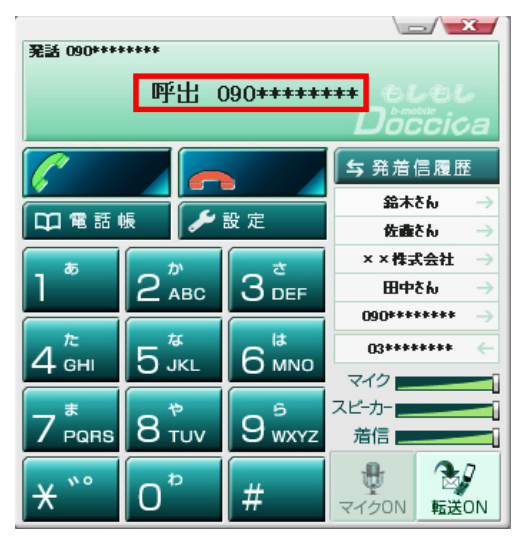

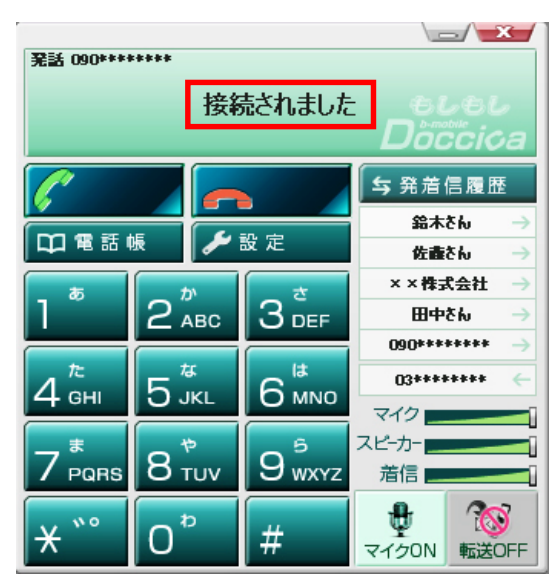

8、発信先が応答した際、「接続されました」のメッセージが表示されます

9、通話中は、通話時間が表示されます。

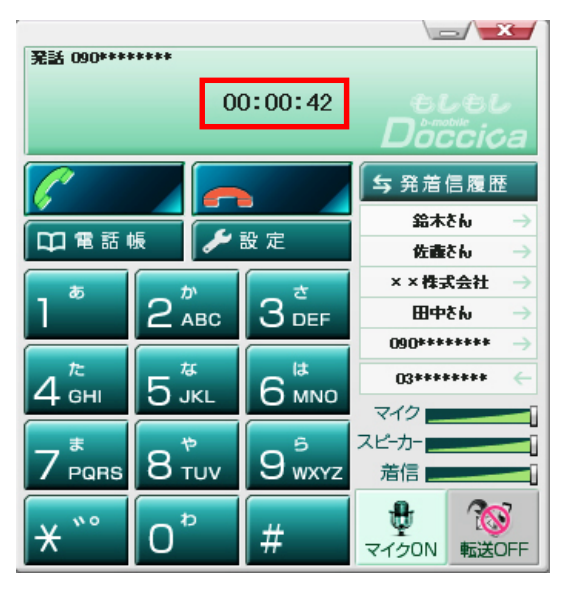

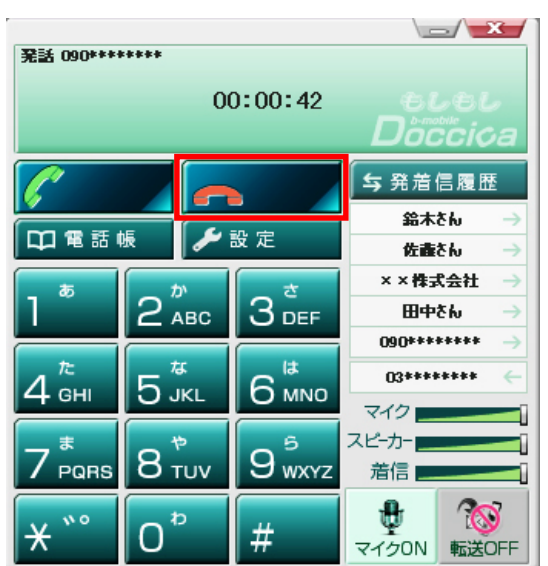

10、通話を終了する場合には、「切断」ボタンをクリックします。

発信してみよう(メイン画面の発着信履歴からの発信)

メイン画面の発着信履歴の名前をクリックすることにより、発信が可能です。

1、デスクトップ上のbアクセスアイコンをダブルクリックします。

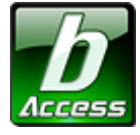

※デスクトップ上に表示されない場合には、[スタート]-[すべてのプログラム]-[b-Access]フォルダの中にある bアクセスアイコンから起動します。

2、インターネットに接続します。

※接続方法は 3G·WiFi 以外でも可能です。

3、Mobile IP-phone ボタンをクリックします。

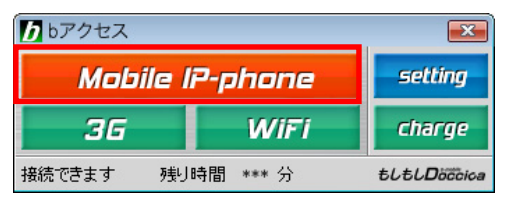

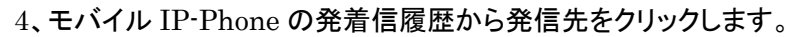

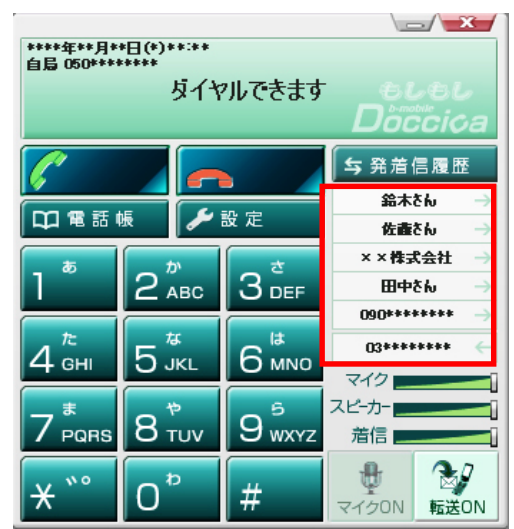

5、クリックと同時に呼び出しが始まります。

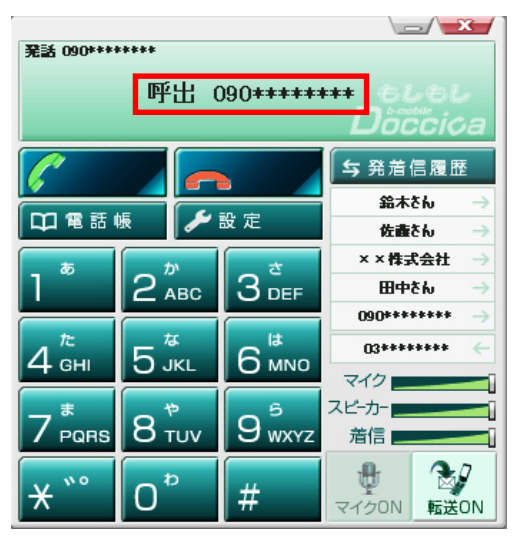

発信してみよう(電話帳からの発信)

電話帳に登録されている電話番号なら簡単に発信できます。

1、デスクトップ上のbアクセスアイコンをダブルクリックします。

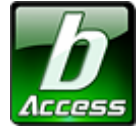

※デスクトップ上に表示されない場合には、[スタート]-[すべてのプログラム]-[b-Access]フォルダの中にある bアクセスアイコンから起動します。

2、インターネットに接続します。

※接続方法は 3G·WiFi 以外でも可能です。

3、Mobile IP-phone ボタンをクリックします。

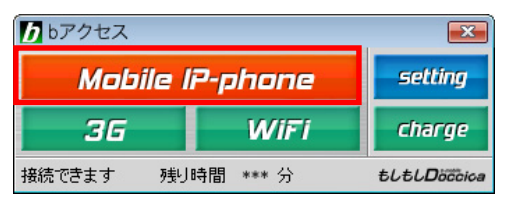

4、モバイル IP-Phone の電話帳をクリックします。

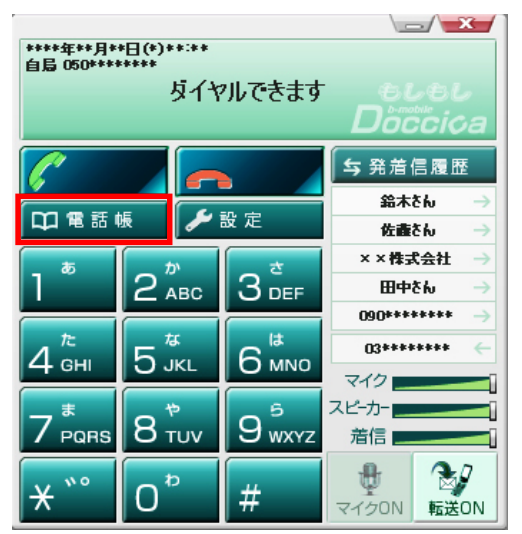

5、発信先を選択し、電話操作→発信を選択します。または、キーボードの enter、あるいはダブル クリックでも発信できます。

| 「『 電話帳・発着信履歴     |         |          |      |      |   |        | <b>—</b> |
|------------------|---------|----------|------|------|---|--------|----------|
| 電話操作(A) 電話帳管理(B) | 履歴管理(H) |          |      |      |   |        |          |
| 発信(C)            | 歷       |          |      |      |   |        |          |
| 保存して終了(X)        | き な     | はま       | や    | 6    | わ | 英数・その他 |          |
| 程現 石削            | _       | 振り仮名     |      |      |   | 電話番号   |          |
| ▲ >>>株式会社        |         | xxかぶしきが( | چراد |      |   | 045    |          |
| 「 佐藤さん           |         | さとうさん    |      |      |   | 050    |          |
| 田中さん             |         | たなかさん    |      |      |   | 03     |          |
| 🎤 鈴木さん           |         | すずきさん    |      |      |   | 090    |          |
|                  |         |          |      |      |   |        |          |
|                  |         |          |      |      |   |        |          |
|                  |         |          |      |      |   |        |          |
|                  |         |          |      |      |   |        |          |
|                  |         |          |      |      |   |        |          |
| 検索:              |         |          |      | ☑ 名前 |   | ☑ 電話番号 | ☑ 振り仮名   |

着信(応答)の方法

着信に気付いたら、ワンクリックで応答が可能です。

1、着信時、着信音が鳴り、ディスプレイエリアに発信者番号が表示されます。 また、コンピュータ画面の右下タスクバーにもポップアップ画面が同時に表示されます。

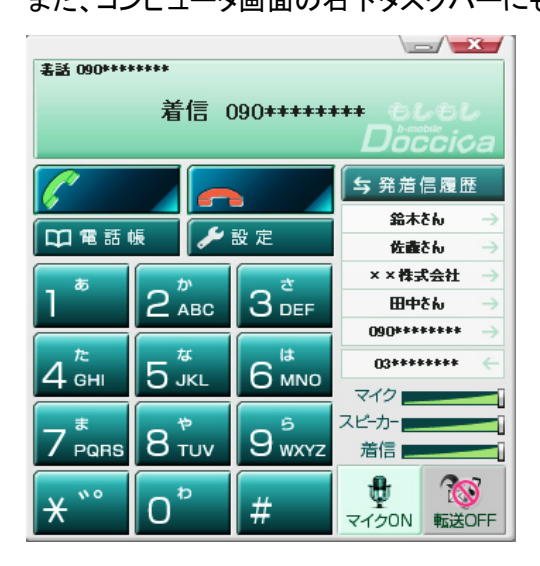

2、モバイル IP-Phone の「発信・応答」ボタンをクリックするか、ポップアップ画面の承諾をクリック します。

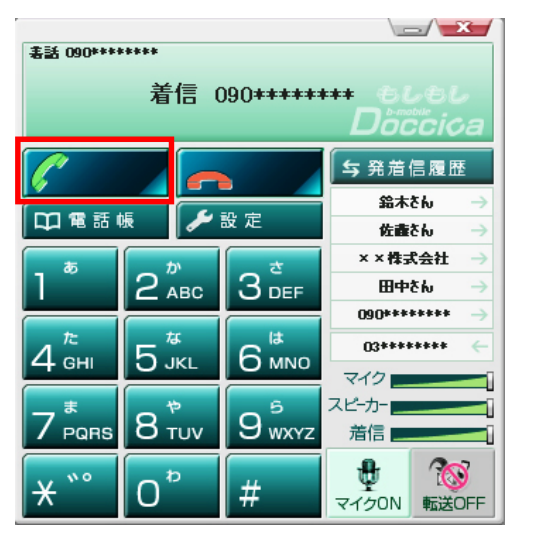

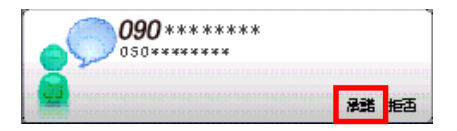

3、着信応答後、「接続されました」のメッセージが表示されます。

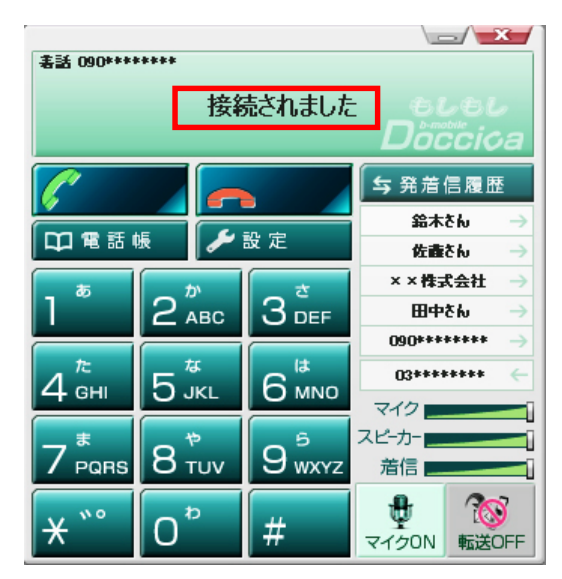

4、通話中は、通話時間が表示されます。

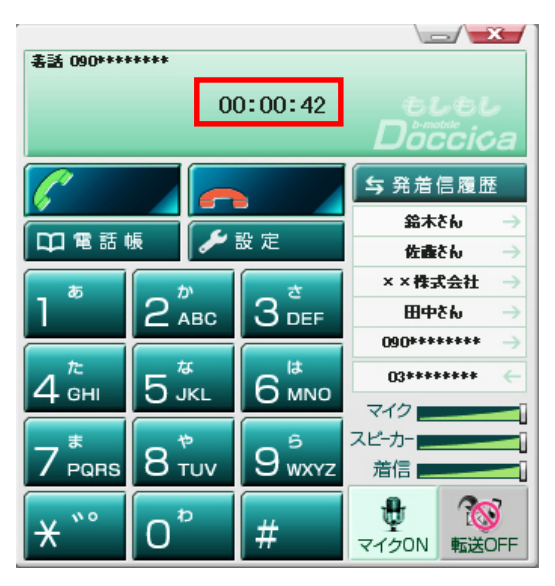

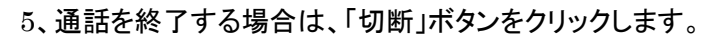

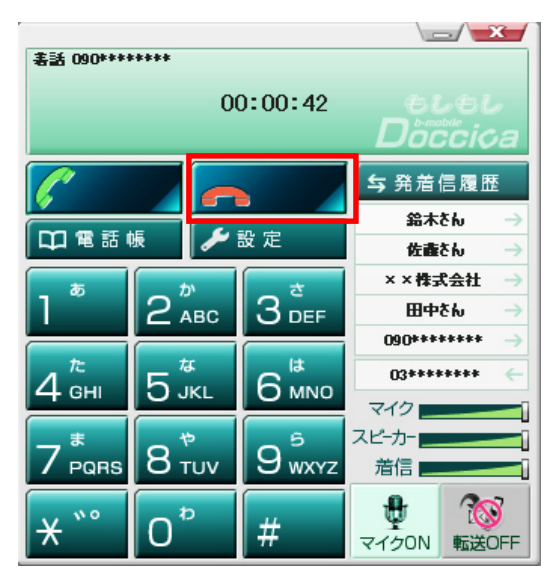

## 着信時に応答を拒否する場合

1、着信時、着信音が鳴り、ディスプレイエリアに発信者番号が表示されます。 また、コンピュータ画面の右下タスクバーにもポップアップ画面が同時に表示されます。

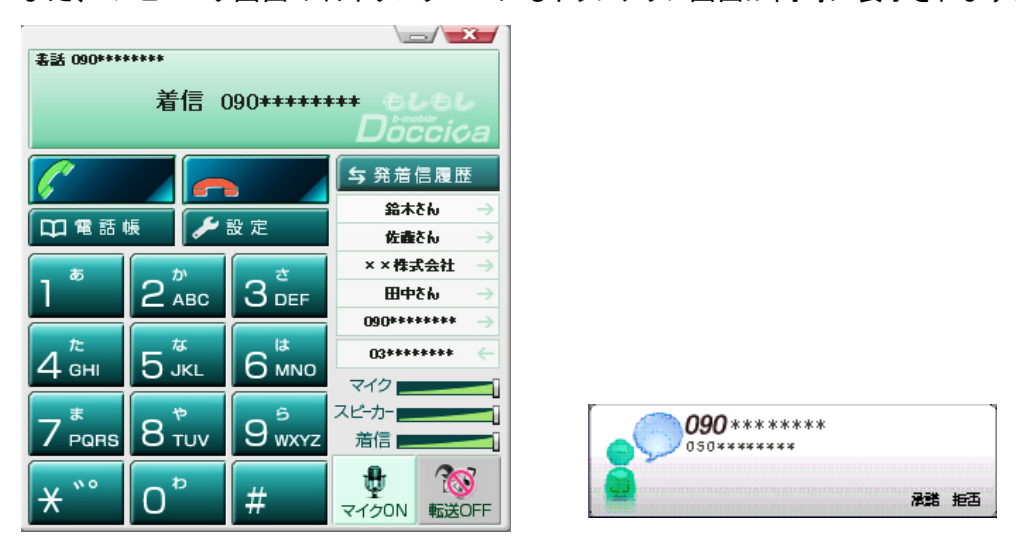

2、メイン画面の「切断」ボタンをクリックするか、ポップアップ画面の「拒否」をクリックします。

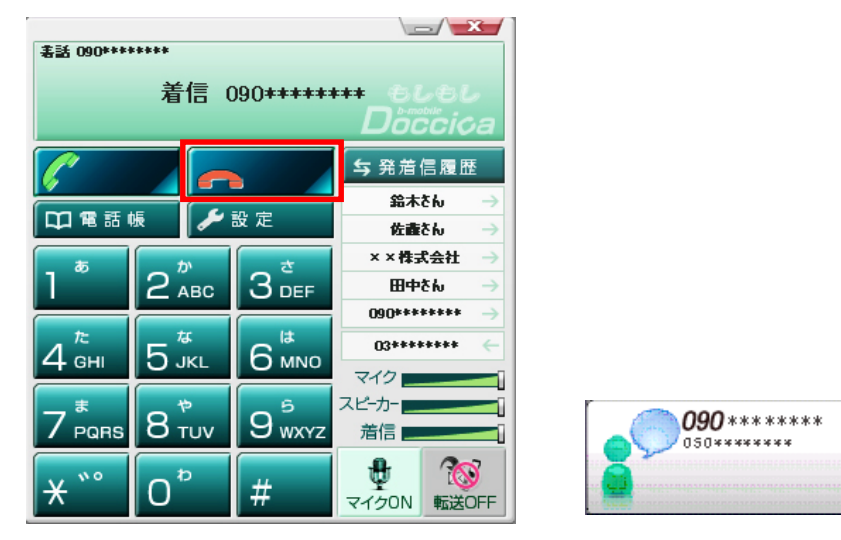

承諾 拒否

その他機能

マイク ON・OFF

通話時の送話音量をオフ(無音状態)にします。マイク OFF 時、通話相手先に音声は聞こえません。モバイル IP-Phone 側は通話相手先からの音声が聞こえます。

通話中に「マイク ON・OFF」ボタンをクリックします。 クリックするたびに ON/OFF が切り替わります。

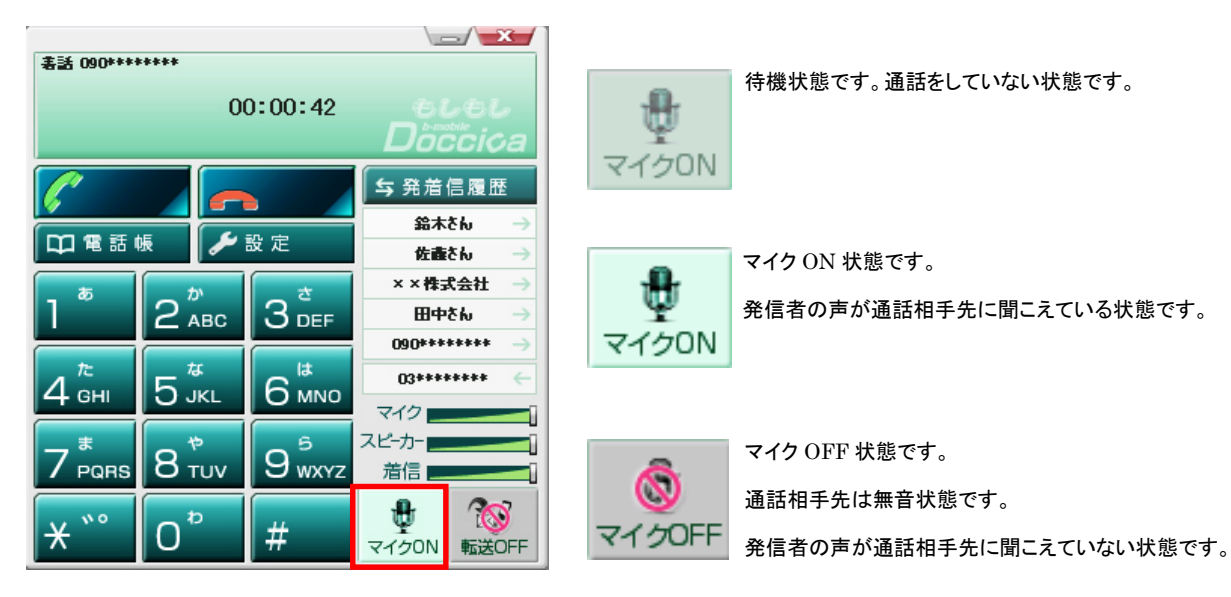

転送 ON•OFF

着信転送機能を ON・OFF にします。ON にした場合は、モバイル IP-Phone への着信時に、予め設定した着信時の動作を行います。

待機中に「転送 ON・OFF」ボタンをクリックします。 クリックするたびに ON/OFF が切り替わります。

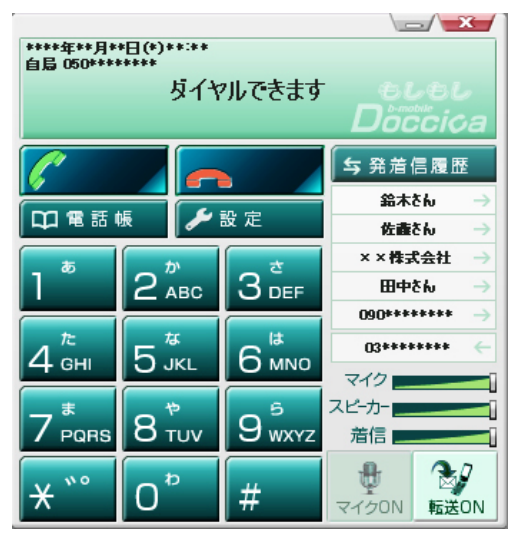

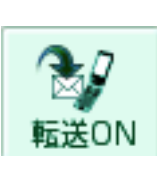

転送OFF

転送 ON 状態です。 設定をした転送先へ転送されます。

転送 OFF 状態です。 転送機能は動作しません。。

#### 発着信履歴から電話帳に登録する

発着信履歴から簡単に電話帳に登録することができます。

※メイン画面の発着信履歴からは登録ができません。メイン画面の発着信履歴をクリックした場合、ワンクリックで発信されてしまいますのでご注意ください。

#### 手順

1、メイン画面の「電話帳」ボタンをクリックします。

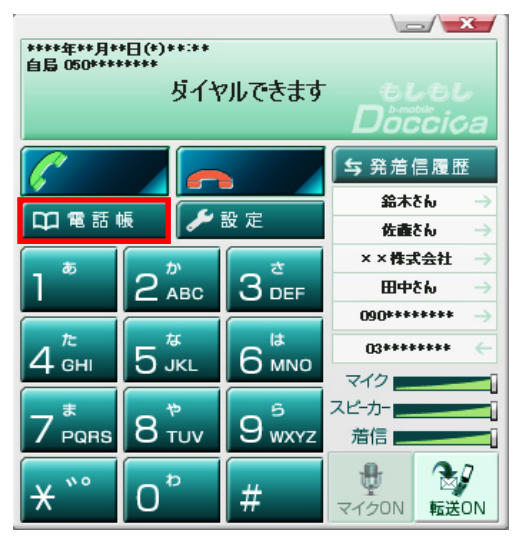

#### 2、発着信履歴ボタンをクリックします。

| ↓ 電話帳・発着信履歴               |                  |
|---------------------------|------------------|
| 電話操作(A) 電話帳管理(B) 履歴管理(H)  |                  |
| 電話帳 発着信履歴                 |                  |
| 全部 着信 発信                  |                  |
| 種類 名前・電話番号                | 日付               |
| <b>6</b> 0101 <b>****</b> | **/**/**** ****  |
| 🗩 田中さん                    | **/**/**** ****  |
| 03*****                   | **/**/**** ****  |
| ★ >>>株式会社                 | **/**/**** ***** |
| 🙀 鈴木さん                    | **/**/**** ***** |
| <b>090****</b>            | **/**/**** ****  |
|                           |                  |
|                           |                  |
| 検索:                       |                  |

3、電話帳に登録をしたい名前・電話番号をクリックします。

| 📺 電話帳・発着信履歴                                                                                                    |                    |
|----------------------------------------------------------------------------------------------------|--------------------|
| 電話操作(A) 電話帳管理(B) 履歴管理(H)                                                                                                    |                    |
| 電話帳 発着信履歴                                                                                                    |                    |
| 全部  着信  発信                                                                                                    |                    |
| 種類名前・電話番号                                                                                                    | 日付                 |
| 0101*****                                                                                                    | **/**/**** **:**   |
| 6 田中さん                                                                                                    | **/**/**** **:**   |
| Containing the second second s | nafanfanna ananjar |
| ▲ xx株式会社                                                                                                    | **/**/**** **:**   |
| <ul> <li></li></ul>                                                                                                    | **/**/**** **:**   |
| 090*****                                                                                                    | **/**/**** **.**   |
|                                                                                                    |                    |
|                                                                                                    |                    |
|                                                                                                    | _                  |
| 1×**•                                                                                                    |                    |

## 4、履歴管理→電話帳に追加をクリックします。

| ご 電話帳・発着信履歴               |                                |
|---------------------------|--------------------------------|
| 電話操作(A) 電話帳管理(B) 履歴管理(H)  |                                |
| 電話帳 発着信履 電話帳に追加(A)        |                                |
| 全部 <u>着信 発信</u> コールを削除(D) |                                |
| 種類 名前・電話番号 発着信履歴を全て削除     | 1                              |
| <b>6101*****</b>          | 1 xxx/xxx/xxxxx xxxxxxxxx      |
| 💰 田中さん                    | <sup>1</sup> жж/жж/жжжж жжжжжж |
| <b>0</b> 84444444444      | 1 na/aa/aana nagaraa           |
| ▲ → → 株式会社                | 1 xx /xx /xxx xx xx xx xx xx   |
| 🙀 鈴木さん                    | ·**/**/**** *****              |
| 090*****                  | <sup>1</sup> **/**/**** ****** |
|                           |                                |
|                           |                                |
| 検索:                       |                                |

5、名前、ふりがななど登録者の情報を入力し、「OK」ボタンをクリックします。

| 追加・編集  |      |        | <b>—</b> × |
|--------|------|--------|------------|
| 名前     |      | 電話番号   | 03***      |
| ふりがな   |      |        |            |
| © IPT∰ | 一般電話 | ◎ 携帯電話 | ◎ ビジネス     |
|        | OK   |        | 9 <b>1</b> |

着信音を変更・追加する

お好みの着信音に変更することができます。

1、メイン画面の「設定」ボタンをクリックします。

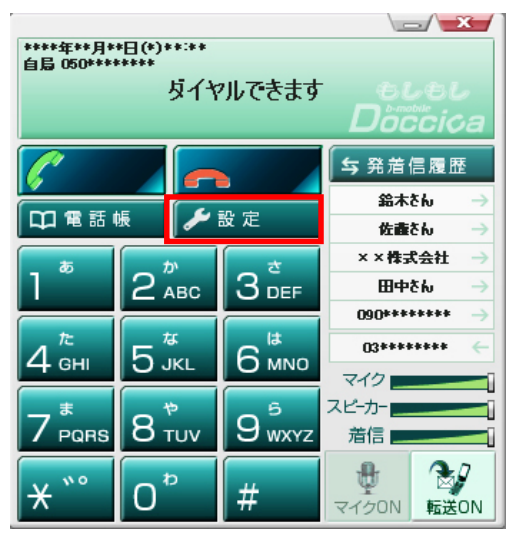

2、オーディオ設定タブの着信音のファイルを選択します。

| 🏷 設定           |                                               |
|----------------|-----------------------------------------------|
| 着信転送設定 オーディオ設定 |                                               |
| オーディオデバイスをえ    | 置んでください                                       |
| スピーカー          | System Default 👻                              |
| マイク            | System Default                                |
| 若信音            | System Default                                |
| 若信音のファイル       | C:¥Program Files¥b-Access¥IPPhone¥Calling.wav |
| USB機器          | OFF 🔹                                         |
|                |                                               |
|                |                                               |
|                |                                               |
|                |                                               |
|                |                                               |
|                |                                               |
|                |                                               |
|                |                                               |
|                | OK キャンセル                                      |

3、お好みの着信音を選択します。

| 🏷 ファイルを開く          |            |   |      |       | X      |
|--------------------|------------|---|------|-------|--------|
| ファイルの場所(1):        | ]] IPPhone |   |      | 🖵 🎯 🤌 | թ      |
| 名前                 |            | ħ | タイトル |       | 参加アー 🔺 |
| Busytone           |            |   |      |       | =      |
| 🔊 Calling          |            |   |      |       |        |
| 👔 CallWaitIndio    | ate        |   |      |       |        |
| 🔊 Hangup           |            |   |      |       | -      |
| •                  |            |   |      |       | F      |
| ファイル名( <u>N</u> ): | Calling    |   |      |       | 開((0)  |
| ファイルの種類(工):        | Wave file  |   |      | •     | キャンセル  |

※上記のフォルダ(ローカルディスク(:C)→Program Files→b-Access→IP Phone)に

ドラッグ&ドロップでお好みの wave 形式ファイルを追加することもできます。

ピックアップダイヤル機能

ピックアップダイヤル機能を使えば、ウェブページに記載されている電話番号を検知して簡単に 電話をかけることができます。

1、ウェブページ上に表示されている電話番号にカーソルを合わせます。

| 🌈 会社概要丨日本通信株式会社 - Windows 1                  | Internet Explorer |                                    |                                   |                     |
|----------------------------------------------|-------------------|------------------------------------|-----------------------------------|---------------------|
| COO V Mittp://www.j-com.co.jp/corp/co        | orp.html 🛛 🕈 🗆 🗆  | から日本語で検索(JWord)                    | 🔄 🗲 🔀 Google                      | · • Q               |
| ファイル(E) 編集(E) 表示(V) お気に入り(A)                 | ツール(エ) ヘルプ(出)     |                                    |                                   |                     |
| 🚖 お気に入り 🛛 🚖 🏉 おすすめサイト 👻 🗛                    | otMail の無料サービス    | neb スライス ギャラリー 🔹 🗞                 | 土内WEB 🌄 日本通信                      |                     |
| 🔜 会社概要   日本通信株式会社                            |                   | 🟠 -                                | • 🗟 • 🖃 🖶 • ページ(P) • セ            | −フティ᠖)・ ツール©)・ 🕡・ 🎽 |
| 日本通信株式会社<br>Japan Communications Inc.        |                   | ▶ ホーム   ▶ English   ▶ !            | サイトマップ Google"カスタム検知              | <u>▲</u><br>菜 Q. 検索 |
|                                              |                   |                                    |                                   | 企業情報                |
| ▶商品・サービス情報                                   |                   |                                    |                                   |                     |
| ▶ 企業情報                                       | 会社概要              |                                    |                                   |                     |
| <ul> <li>社長からのメッセージ</li> <li>会社概要</li> </ul> | 社名                | 日本通信株式会社(英文名 Ja<br>(にほんつうしんかぶしきがいし | apan Communications Inc. 略<br>,ゃ) | 称: JCI)             |
| * 云社-400 安                                   | 設立                | 1996年5月24日                         |                                   |                     |
| ▶ 事業戦略                                       | 資本金               | 3,824,443,065円(2010年               | 1月31日現在)                          |                     |
| ▶ 事業内容                                       | 発行済株式総数           | 1.334.805株(2010年1月3)               | 1日現在)                             |                     |
| ▶ 沿革                                         | 代表考               | 代表取缔役社長 三田聖二                       |                                   |                     |
| ▶日本通信についてのQ&A                                | 従業員数              | 130名(2009年12月31日現                  | 在、連結子会社・臨時従業員含む)                  |                     |
| ▶ 株主· 投資家情報                                  | 所在地               | 本社                                 |                                   |                     |
| ▶ 採用情報                                       |                   | 〒140-0013 東京都品川区                   | 南大井6-25-3 ビリーヴ大森                  |                     |
| ・ニュースリリース                                    |                   | TEL 03-5767-9100(代表)<br>,地図        | FAX 03-5767-9112                  |                     |

2、カーソルを合わせると、1~2 秒程度で受話器アイコンと電話番号が表示されます。

| 🌈 会社概要   日本通信株式会社 - Windows         | s Internet Explorer |                                                                                                    |            |
|-------------------------------------|---------------------|----------------------------------------------------------------------------------------------------|------------|
| COO - Matte://www.j-com.co.jp/corp/ | corp.html 🔶 🗧 🗃     | 二から日本語で検索(JWord) 🛛 😽 🗙 🚰 Google                                                                       | P -        |
| ファイル(E) 編集(E) 表示(V) お気に入り(A)        | ツール(エ) ヘルプ(田)       |                                                                                                    |            |
| 🖕 お気に入り 👍 🏉 おすすめサイト 🔹 🔊             | HotMail の無料サービス     | 🕗 Web スライス ギャラリー 👻 社内WEB 🗾 日本通信                                                                       |            |
| ▶ 会社概要   日本通信株式会社                   |                     |                                                                                                    | <b>?</b>   |
| した<br>Japan Communications In       | <b>t</b><br>c.      | ▶ ホーム   ▶ English   ▶ サイトマップ Google <sup>™</sup> カスタム検索 Q 検索                                          | <b>_</b> Í |
|                                     |                     | 企業情報                                                                                                  | _          |
| ▶商品・サービス情報                          | 会社概要                |                                                                                                    |            |
| 1 企業情報                              |                     |                                                                                                    |            |
| <ul> <li>社長からのメッセージ</li> </ul>      | 社名                  | 日本通信株式会社(英文名 Japan Communications Inc. 略称: JCI)                                                       |            |
| ▶会社概要                               |                     | 1005/05/20/07                                                                                         |            |
| ▶ 事業戦略                              |                     |                                                                                                    |            |
| ▶ 事業内容                              | 資本金                 | 3,824,443,065円(2010年1月31日現在)                                                                          |            |
| ▶<br>沿革                             | 発行清株式総数             | 1,334,805株(2010年1月31日現在)                                                                              |            |
|                                     | 代表者                 | 代表取締役社長(三田聖二)                                                                                         |            |
|                                     | 従業員数                | 130名(2009年12月31日現在、連結子会社・臨時従業員含む)                                                                     |            |
| ▶ 株王·投資家情報                          | 所在地                 | 本社                                                                                                    |            |
| ▶ 採用情報                              |                     | 〒11、03-5767-9100 品川区南大井6-25-3 ビリーヴ大森<br>TEL 03-5767-9100 代表) FAX 03-5767-9112                         |            |
| ・ニュースリリース                           |                     | ▶ 地図                                                                                                  |            |
|                                     |                     | <b>西日本支社</b><br>〒550-0002 大阪府大阪市西区江戸堀1-9-1 肥後橋センタービル<br>TEL 06-6225-1600〈代表〉 FAX 06-6225-1601<br>▶ 地図 |            |
|                                     |                     | JCI Group                                                                                             |            |

| 🤶 会社概要丨日本通信株式会社 - Window                      | s Internet Explorer |                                                                                        |          |
|-----------------------------------------------|---------------------|----------------------------------------------------------------------------------------|----------|
| 🔾 💽 🗢 🔝 http://www.j-com.co.jp/corp           | /corp.html 🛛 🖛 🗔 a  | こから日本語で検索(JWord) 😽 🗙 🎇 Google                                                          | <b>P</b> |
| ファイル(E) 編集(E) 表示(Y) お気に入り(A                   | ) ツール(エ) ヘルプ(出)     |                                                                                        |          |
| 🍃 お気に入り   🚖 🏉 おすすめサイト・ 🧧<br>🔍 会社概要   日本通信株式会社 | HotMail の無料サービス     | Web スライス ギャラリー・                                                                        | )- @-    |
|                                               | t <u>t</u> .        | ▶ ホーム   ▶ English   ▶ サイトマップ Coogle"カスタム検索 Q 検索                                        |          |
| , P                                           |                     | 企業情報                                                                                   |          |
| ▶ 商品・サービス情報                                   |                     |                                                                                        |          |
| ▶ 企業情報                                        | 会社概要                |                                                                                        |          |
| <ul> <li>社長からのメッセージ</li> </ul>                | 社名                  | 日本通信株式会社(英文名 Japan Communications Inc. 略称: JCI)<br>(にほんつうしんかぶしきがいしゃ)                   |          |
| ▶ 会社概要                                        | 設立                  | 1996年5月24日                                                                             |          |
| ▶ 事業戦略                                        | 資本金                 | 3,824,443,065円(2010年1月31日現在)                                                           |          |
| ▶ 事業内容                                        | 発行済株式総数             | 1,334,805株(2010年1月31日現在)                                                               |          |
| ▶ 沿革                                          | 代表者                 | 代表取締役社長 三田聖二                                                                           |          |
| ・日本通信についてのQ&A                                 | 従業員数                | 130名(2009年12月31日現在、連結子会社・臨時従業員含む)                                                      |          |
| 株主・投資家情報                                      | 所在地                 | 本社                                                                                     |          |
| ▶ 採用情報                                        |                     | 〒1 1 03-5767 1000 品川区南大井6-25-3 ビリーヴ大森                                                  |          |
| ・ニュースリリース                                     |                     | TE <mark>↓03-5767-{_/00</mark><br>▶ 地図                                                 |          |
|                                               |                     | 西日本支社<br>〒550-0002 大阪府大阪市西区江戸堀1-9-1 肥後橋センタービル<br>TEL 06-6225-1600(代表) FAX 06-6225-1601 |          |
|                                               |                     |                                                                                        |          |

4、発信確認ダイアログが表示されます。電話番号を確認し、「はい」ボタンをクリックします。 「はい」ボタンをクリックしない場合は、5秒後に自動発信します。

| 発信確認      | ×          |
|-----------|------------|
| 下記の電話番号を修 | 使って発信しますか? |
| ***-***** |            |
|           |            |
|           | 5 秒後自動発信   |
| []\$[)    | しいえ        |

# ダイレクトチャージについて

「charge」ボタンをクリックするとユビキタス専用線™で接続し、安全・簡単に通信時間のチャージを 行うことができます。初回接続時にクレジットカード情報、ユーザー情報を入力することで2回目以 降はご希望の金額を選択するだけで簡単にチャージできます。

#### 初回接続/再登録

1、「charge」ボタンをクリックします。

ダイレクトチャージ画面が表示されます。

| <b>b</b> bアクセス |              |             |
|----------------|--------------|-------------|
| Mob            | ile IP-phone | setting     |
| 36             | WiFi         | charge      |
| 接続できます         | 残り時間 *** 分   | ŧlŧlDöccica |

2、内容を確認し、「ダイレクトチャージに登録する」ボタンをクリックします。

| ダイレクトチ・                                              | ァージ                                              |                                  |
|------------------------------------------------------|--------------------------------------------------|----------------------------------|
| <b>ようこそ!</b><br>あなたの                                 | 希望するチャージ方法を選                                     | 択してください。                         |
| <b>ダイレク</b><br>ダイレクト<br>味服を 2                        | トチャージ™に登録する<br>チャージ™は、クレジット力:                    | ード情報とお客様                         |
| は和語                                                  | のよこの最近したテキーション<br>ノビュータの固有番号を使う<br>ーにして登録します。あなた | って、解読できな<br>って、解読できな<br>たのコンピュータ |
| <ul> <li>C、のな</li> <li>ージ方法</li> <li>録が必要</li> </ul> | にたけかチャーン できるもっ<br>です。コンビュータを変更し<br>です。           | た場合は、再登                          |
| Discole                                              | ダイレクトチャージに登                                      | 録する                              |
| <b>チャージ</b><br>チャージ<br>を入力す                          | コードを入力する<br>パッケージに記載されてい<br>るだけで、簡単にチャージオ        | るチャージコード<br>ができます。               |
|                                                      | チャージコードを入力                                       | する                               |
|                                                      |                                                  | 閉じる                              |

3、ご利用のクレジットカードを選択し、クレジットカード情報を入力します。

入力後「次へ」ボタンをクリックします。

| ダイレクトチャージ             |                   |
|-----------------------|-------------------|
| クレジットカード情報を入力         | 」してください           |
| C VISA C 🥯            |                   |
| o 🔳 o 🌆 o 🚆           | 2 soloa           |
| カード番号 有効              | 期限                |
| スペース抜きで入力してください Mc    | nth 💌 / Year 💌    |
| クレジットカード名義            | colo <sup>8</sup> |
| カードの表記どおりに入力してください 次へ |                   |
| <u>クーリングオフについて</u>    | Diccloa           |
|                       | 閉じる               |

4、ユーザー情報を入力し、「登録する」ボタンをクリックします。

| ダイレクトチャージ                              |                                                        |                                             |
|----------------------------------------|--------------------------------------------------------|---------------------------------------------|
| ユーザ<br>個人情報の取り級<br>使用目的に同意の            | ー <b>情報を入力し</b><br>いについては、必ず <u>こち</u><br>り上、ご登録をお願いいけ | <b>てください</b><br><u>ら</u> をお読みいただき、<br>とします。 |
| 姓                                      | 名                                                      |                                             |
| 都道府県 ▼                                 | クレジットカードのご登録                                           | <b>澡住所</b>                                  |
| 電話番号                                   | クレジットカードのご登録                                           | <b>禄電話番号(半角)</b>                            |
| Eメール                                   | (半角)                                                   |                                             |
| Eメール<br>(確認)<br>チャージパスワ<br>(半角英数6-16字) | <b>こ入力いただいたEメ</b><br>細等、重要な情報を<br>(半角)                 | ールには決済の明<br>6送りいたします。                       |
| チャージバスワ                                | リード(確認)                                                | 08                                          |
| ※チャージパスワ                               | -Fは <u>購入時に入力が必</u><br>登録する                            | ;要です 0,000                                  |
|                                        |                                                        | 閉じる                                         |

※ご入力いただいたメールアドレスにチャージの明細や、有効期限のご案内などが届きます。

5、登録完了後、「チャージ金額選択画面へ」ボタンをクリックし、購入ページへ進みます。

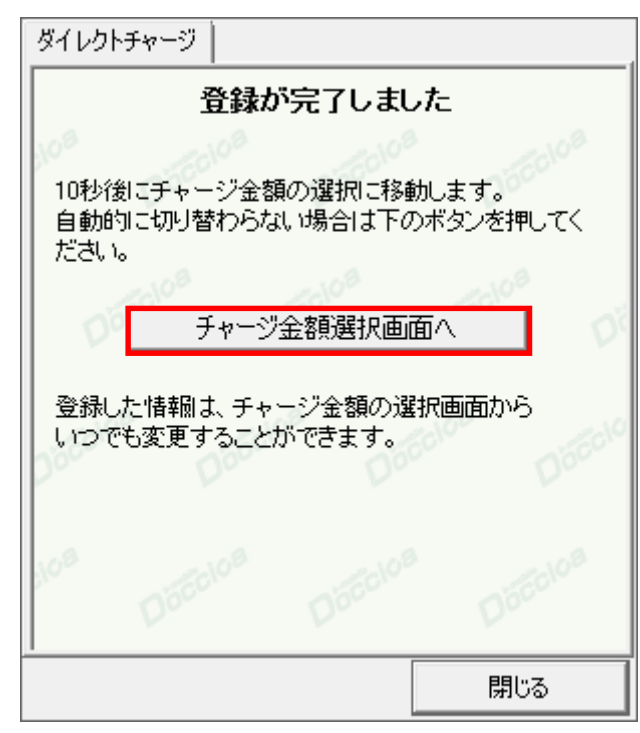

購入方法は「2回目以降の接続」(次ページ)をご確認ください。

<sup>(</sup>C) Copyright 2010 Japan Communications Inc. All rights reserved.

2回目以降の接続

1、チャージする金額をクリックします。

#### ダイレクトチャージ チャージする金額を選択してください ご利用に応じて、ご希望のチャージ金額を選 1,000円 2,000円 します。 4.000円 3.000円 300円で有効期間を30日延長できます。 10.000円 5.000円 すでに店舗などでチャージパッケージを購入 または有効期間延長を選択してください 有効期間延長 している場合はこちらからチャージできます。 チャージバッケージを購入済みの方 チャージコードを入力する クレジットカード情報の変更や、ユーザー登 クレジットカード情報の再登録はこちらを押してください 録情報の変更を行うことができます。チャー ジパスワードを忘れてしまった方も再登録 閉じる が可能です。

2、選択した金額を確認の上、チャージパスワードを入力し「購入」ボタンをクリックします。

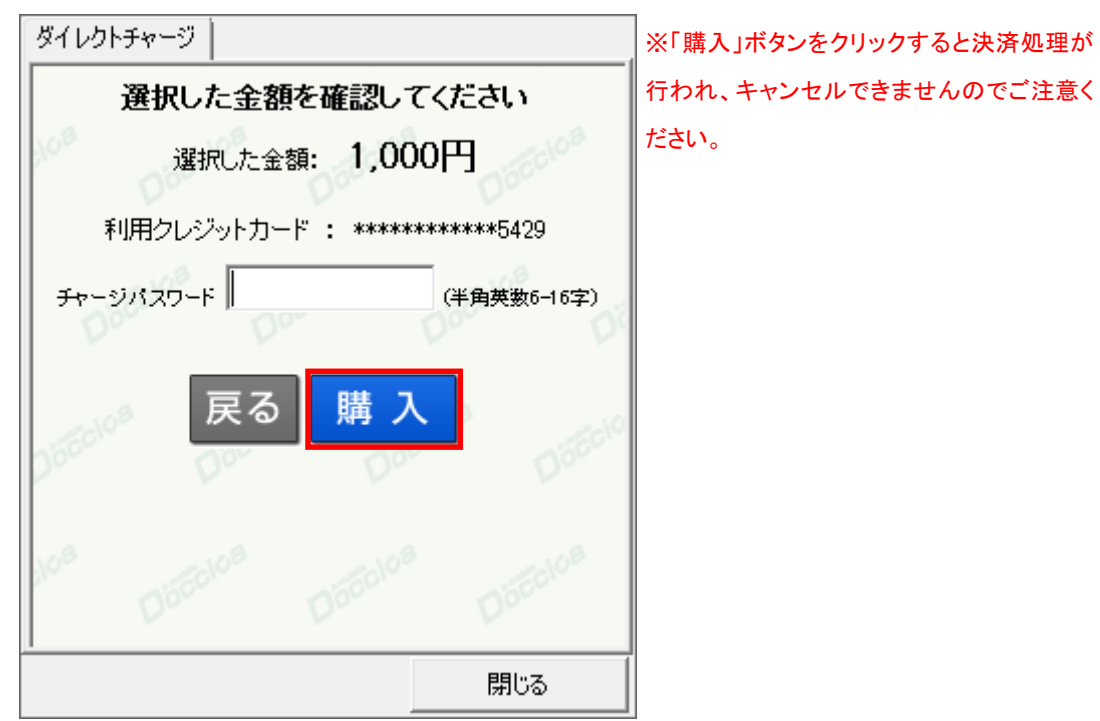

3、購入された内容を確認の上、「閉じる」ボタンをクリックします。

| ダイレクトチャージ          | י                                |
|--------------------|----------------------------------|
| <br>۴.             | ャージありがとうございました                   |
| 108                |                                  |
| 購入金額               | 1.000円                           |
| 購入日時               | **** 年**月**日 00時00分              |
| 受付番号               | ECX0000000                       |
| 有効期間               | 60日/100分                         |
| 合計                 | 1.000円[税込]                       |
| ご登録のメー<br>しましたので   | ・ルアドレス宛に決済の詳細をお送りいた<br>、ご確認ください。 |
| 10 <sup>8</sup> Dő |                                  |
|                    | 閉じる                              |

※ご登録いただいたメールアドレスにも、決済の詳細が送信されます。

# bアクセス詳細設定について

「setting」ボタンをクリックします。

各種詳細設定のためのタブ画面が表示されます。

| b bアクセス |            | <b></b>     |
|---------|------------|-------------|
| Mobi    | setting    |             |
| 36      | WiFi       | charge      |
| 接続できます  | 残り時間 *** 分 | €L€LDöccica |

ステータスタブ

| ステータス   WiFi   サポート   設定       |                             |
|--------------------------------|-----------------------------|
| 0 残り587分 1000分<br>通信時間<br>有効期限 | 利用可能な通信時間・有効期限が表示されます       |
| 140日(2010/02/14まで) 150日        |                             |
| -電波状況<br>3G WiFi<br>▼■■■       | 「3G」「WiFi」の電波状況が表示されます。<br> |
| ********                       | スポット名が表示されます。               |

電波状況

電波状況は5段階で表示されます。

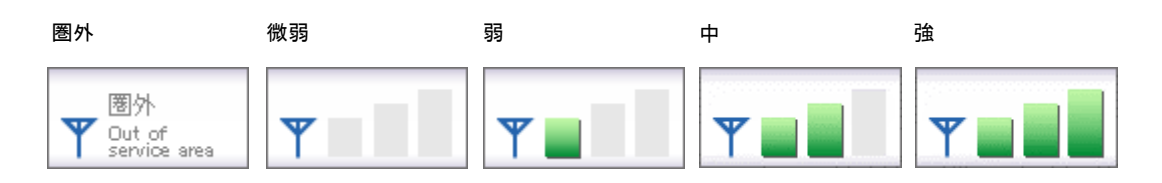

WiFi タブ

[WiFi]タブでは、アクセスポイントの確認や無線 LAN 事業者の設定など、さまざまな詳細設定を 行うことができます。

アクセスポイントタブ

| ステータス WiFi サポート 設定                                                                            |                                                       |
|-----------------------------------------------------------------------------------------------|-------------------------------------------------------|
| アクセスホペント   bスポット  <br>雷波強度 SSID サービス                                                          |                                                       |
| mobilepoint BBモバイルポイントで                                                                       | 電波を受信したアクセスポイントの情報を                                   |
|                                                                                               | 表示します。                                                |
|                                                                                               | アクセスポイントの表示方法を切り替えま                                   |
|                                                                                               | す。チェックを入れると提携無線 LAN 事業                                |
|                                                                                               | 者のスポット名のみが表示されます。                                     |
| <ul> <li>✓</li> <li>✓</li> <li>⑦ 登録済APのみ<br/>アクセスポイントの再スキャン・</li> <li>○ 自動 ● 手動 更新</li> </ul> | アクセスポイントの再スキャン方法を選択し<br>ます。<br>[手動]の場合は、「更新」ボタンをクリックす |
| 開じる 適用                                                                                        | るとアクセスポイントを再スキャンします。                                  |

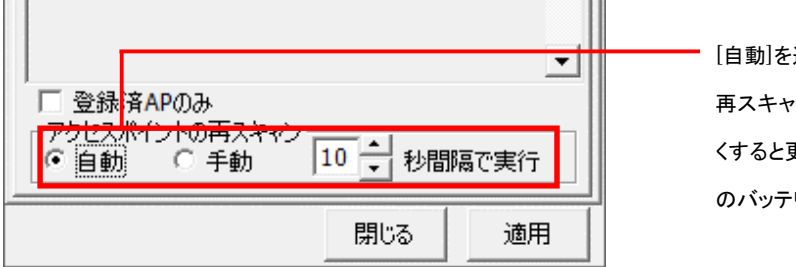

[自動]を選択した場合、アクセスポイントの 再スキャン間隔を設定できます。間隔を短 くすると更新は早くなりますが、同時に PC のバッテリの消耗も早くなります。 電波強度について

スキャンした時点の電波強度が表示されます。青色もしくは赤色の部分が受信している電波レベルで点灯している数が 多いほど電波が強くなります。

□□□□□□□□ <sup>●</sup> 登録されたアクセスポイント ■□□□□□□□ <sup>●</sup> 登録されていない(bアクセスで接続できない)アクセスポイント

※アクセスポイントがその存在を隠している場合、bアクセスはそれらのアクセスポイントを発見できないことがあります。

※無線LAN通信機器によって信号レベルは異なります。

#### bスポットタブ

| ステータス WiFi サポート 設定                                                                      | 提携無線 LAN 事業者のスポット名が表示       |
|-----------------------------------------------------------------------------------------|-----------------------------|
| アクセスホペント レスポット                                                                          | されます。利用する無線 LAN スポットをク      |
| WiFi接続に利用する無線LANスポットを選択します                                                              | リックしてチェックを入れます。             |
| <ul> <li>✓FREESPOT</li> <li>✓BBモバイルポイント</li> <li>✓ホットスポット</li> <li>✓エアポートネット</li> </ul> |                             |
| このスポットは つかい放題です。                                                                        | 選択している無線 LAN スポットの説明を表示します。 |
|                                                                                         |                             |

※bアクセスでご利用いただける無線 LAN スポットは変更される可能性があります。

bアクセスのリセットについて

「WiFi」ボタンが"接続できます"の状態でも接続に失敗してしまう場合には、キーボードの「Shift」キーを押した状態で

「3G」ボタンをクリックすることにより、b アクセスのリセットを行なうことができます。

※リセットした情報が反映されるまで、最大5分程度かかる場合があります。

サポートタブ

お問い合わせ

[お問い合わせ]タブでは、bモバイル・ヘルプデスクへの連絡先、bモバイル Doccica 端末番号、ご利用のプラン、バージョン情報を確認できます。

| ステータス WiFi     サポート     設定       お問い合わせ     FAQ <btバイル・ヘルプデスクへの連絡先>       電話:     03-5767-9111       Eメール:     helpdesk@j-com.co.jp       ホームページ:     http://www.bmobile.ne.jp</btバイル・ヘルプデスクへの連絡先> | bモバイル・ヘルプデスクの連絡先です。メールア<br>ドレスはリンクになっています。アドレスをクリック<br>するとホームページに接続します。 |
|----------------------------------------------------------------------------------------------------|-------------------------------------------------------------------------|
| -bモバイルDoccica端末番号<br><b>080-××××-××××</b>                                                                                                    | bモバイル Doccica 端末番号が表示されま                                                |
| -ご利用のブラン                                                                                                    | , う。<br>現在ご利用中のプランが表示されます。                                              |
| <b><i>b-Access</i></b> (*.*.*)<br>Copyright (C) 2002-2009 日本通信株式会社                                                                                                    | bアクセスのバージョン情報が表示されます。                                                   |
| 開じる 適用                                                                                                    |                                                                         |

FAQ

[FAQ]タブでは、お客様からよくご質問をいただく内容について回答しています。 FAQ をご確認の上、それでも問題が解決されない場合は[サポート]タブ内の[お問い合わせ]タブ より、bモバイル・ヘルプデスクへお問い合わせください。

| ステータス   WiFi サポート   設定  <br>お問い合わせ FAQ                                                                                    |
|----------------------------------------------------------------------------------------------------|
| 接続できない時にご覧ください<br>====================================                                                                    |
| <<3G>>><br>[エラーメッセージ]<br>エラー301 ポートを開けません。                                                                                |
| [対処方法]<br>コンピュータを再起動したり、USB3Gコネクタ<br>を抜き差しすることで改善します。<br>USB3Gコネクタのランプが緑(MF626)、もしく<br>は者(MF636)になったことを確認して改めて接<br>続をします。 |
| [エラーメッセージ]                                                                                                    |
| 開じる 適用                                                                                                    |

設定タブ

利用設定

[利用設定]タブでは、bアクセスの設定確認・変更を行うことができます。 設定の変更は、各項目のチェックボックスで行います。(チェックの入った項目が ON) 変更後「適用」ボタンをクリックすると、変更が反映されます。

| ステータス  <br>利用設定 | WiFi<br>)<br>初期記 | サポー<br>&定       | ト 設          | 定           |    |    | 1 |
|-----------------|------------------|-----------------|--------------|-------------|----|----|---|
| 日接続が            | が完了し<br>が完了し     | たらブラ<br>たらメー    | ウザを起<br>ルソフト | 動する<br>を起動す | 13 |    |   |
| I Web<br>▼bアクt  | アクセラし<br>2スで無約   | ノータを()<br>線LAN様 | 更用する<br>髪能を制 | 御する         |    |    |   |
| -<br>タイマー       |                  |                 |              |             |    |    |   |
| 接続;             | ኮይዐታነ            | 後に切断            | 斤する          |             |    |    |   |
|                 | ı                |                 | ,            |             | ,  |    |   |
| 0               | 10               | 20              | 30           | 40          | 50 | 60 |   |
|                 |                  |                 |              | 閉じる         |    | 適用 |   |

#### 接続が完了したらブラウザを起動する(初期設定:OFF)

インターネット接続完了後、"標準で使用しているブラウザ"を起動します。

#### 接続が完了したらメールソフトを起動する(初期設定:OFF)

インターネット接続完了後、"標準で使用しているメールソフト"を起動します。

#### Web アクセラレータを使用する(初期設定:ON)

画像データなどを圧縮して、快適なwebブラウジングを行うことができます。圧縮した画像を戻すには[Webアクセラレータを使用 する]のチェックは外した後でブラウザのキャッシュを削除し、再度アクセスする必要があります。

#### bアクセスで無線 LAN 機能を制御する(初期設定:ON)

無線 LAN 機能の制御方法を指定します。Windows 標準の無線 LAN 制御や、他社製の無線 LAN 制御アプリケーションを利 用する場合にはチェックを外してください。b アクセスで無線 LAN 制御を行なわない場合、WiFi ボタンは利用できません。 ※キャッシュの削除方法については、本書 56 ページをご参照ください。

#### タイマー機能

3Gでインターネットに接続してから自動的に切断するまでの時間を1分単位で設定できます。

タイマーのバーはキーボードの上下左右でも操作できます。

またキーボードの PgUp、PgDn では 10 分単位で時間を加減できます。

※タイマーはインターネットに未接続の時のみ、設定することができます。

#### 初期設定

[初期設定]タブでは、開通手続きダイヤル情報・b モバイル Doccica 端末番号を確認できます。

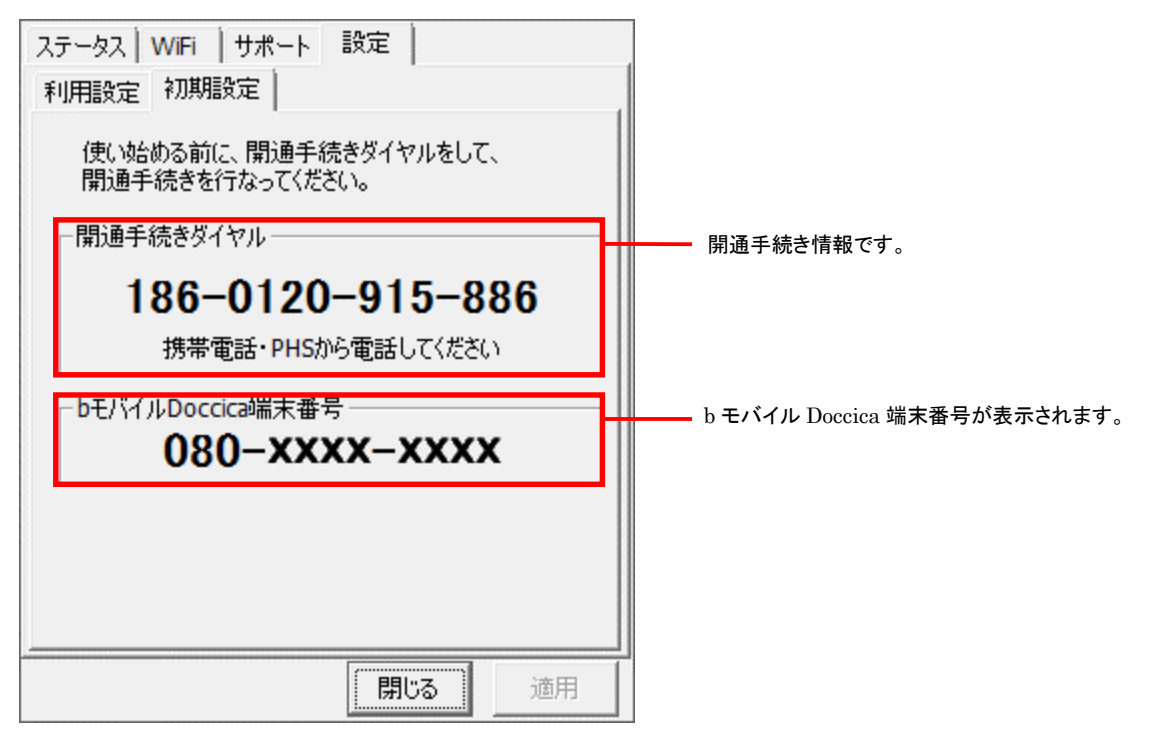

# その他(キャッシュについて)

キャッシュとは

最近使用された画像やデータをコンピュータ内(ハードディスク)に一時格納しておき、それ以降の アクセスを高速にするファイルです。

キャッシュの削除

キャッシュを定期的に削除することで、ご利用のコンピュータを最適な状態に保つことができます。 ※キャッシュの削除方法はご利用の環境により異なります。 以下の削除方法はIE7/8 での削除方法です。そのほかのバージョンをご利用のお客様は 大変お手数ですが、[スタート]-[ヘルプとサポート]より、ご確認ください。

1、Internet Explorer の[ツール] – [インターネット オプション]を開きます。

| - ∞ 47 × .  | P         |                     | + ۹              |
|-------------|-----------|---------------------|------------------|
|             |           |                     |                  |
| 🟠 🔹 🗟 👻 🖃 🖶 | ÷ /       | ページ(P) ▼ セーフティ(S) ▼ | ) <b>-</b> 🕢 - » |
|             |           | 接続の問題を診断(C)         | •                |
|             |           | 最終閲覧セッションを再度開く(S)   |                  |
|             |           | ポップアップ ブロック(P)      | •                |
|             | <u> «</u> | アドオンの管理(A)          |                  |
|             | •         | オフライン作業(W)          | =                |
|             |           | 互换表示(V)             |                  |
|             |           | 互换表示設定(B)           |                  |
|             | 2         | 全画面表示(F) F11        |                  |
|             |           | ツール バー(T)           | •                |
|             |           | エクスプローラー バー(X)      | •                |
|             | <         | 開発者ツール(D) F12       |                  |
|             |           | おすすめサイト(G)          |                  |
|             |           | Sun の Java コンソール    |                  |
|             | €:        | インターネット オプション(0)    |                  |

| インターネット オプション 🔹 💌                                  |
|----------------------------------------------------|
| 全般 セキュリティ プライバシー コンテンツ 接続 プログラム 詳細設定               |
| # - ム ベーシー                                         |
|                                                    |
| 現在のページを使用(C) 標準設定(F) 空白を使用(B)                      |
| ー時ファイル、履歴、Cookie、保存されたパスワード、および Web フォームの情報を削除します。 |
| 削除(D) 設定(S)                                        |
| 検索の既定の動作を変更します。 設定(1)                              |
| タフ                                                 |
| デザイン<br>色(O) 言語(L) フォント(N) ユーザー補助(E)               |
| OK キャンセル 適用(A)                                     |

2、 [全般]タブを開き"閲覧の履歴"の「削除」ボタンをクリックします。

3、"インターネットー時ファイル"の「ファイルの削除」ボタンをクリックします。

| 閲覧の履歴の削除                                                                | <b></b>          |
|-------------------------------------------------------------------------|------------------|
| <b>インターネットー・時ファイル</b><br>表示の高速化のために保存された Web ページ、イメー<br>ジおよびメディアのコピーです。 | ファイルの削除(F)       |
| <b>Cookie</b><br>ログイン情報などを保存するために Web サイトによってコ<br>ンピュータに格納されたファイルです。    | Cookie の肖邶余(O)   |
| <b>履歴</b><br>閲覧した Web サイトの一覧です。                                         | <b>履歴の</b> 削除(H) |
| <b>フォーム データ</b><br>フォームに入力して保存された情報です。                                  | フォームの削除(E)       |
| <b>パスワード</b><br>以前ログオンした Web サイトへ再度ログオンするときに自<br>動的に入力されるパスワードです。       | パスワードの肖/除(P)     |
| <u>閲覧の履歴の削除についての詳細</u> すべて削除(                                           | A) 閉じる(C)        |

4、「はい」ボタンをクリックします。

| ファイルの    | 削除                                                        |
|----------|-----------------------------------------------------------|
| <u> </u> | Internet Explorer の一時ファイルをすべて削除しま<br>すか?<br>(はい(Y) いいえ(N) |

- 5、「閉じる」ボタンをクリックして終了します。
- 6、Internet Explorer を再起動します。

# お問い合わせ

bモバイル・ヘルプデスク 電話:03-5767-9111 受付時間:月~金 9:00-18:00(祝祭日を除く) Eメール:helpdesk@j-com.co.jp

お問い合わせの際に以下の項目を伺うことがあります。 可能な範囲であらかじめご準備いただけますようお願いいたします。

```
・お名前、ご連絡先、通信を行っている場所など
```

・PC 名(機種名)

・OS の種類

・インターネットブラウザ、メールソフト等の種類、バージョン

・b モバイル Doccica 端末番号

・また、お電話の際にお使いの PC を実際に操作できる状態で連絡いただくと解決までの時間を短縮できる場合があり

ます。ご質問内容によってはお時間をいただくことがありますのであらかじめご了承ください。

・商品の仕様は予告なく変更になる場合があります。

・本書で利用している画像は実際の製品と異なる場合があります。

・Windows、Windows Vista、Internet Explorer は米国 Microsoft Corporation の米国および

その他の国における登録商標または商標です。

MCDM100316